# Phụ lục 1: HƯỚNG DẪN ĐĂNG KÝ CẤP PHIẾU LÝ LỊCH TƯ PHĂP TRÊN ỨNG DỤNG ĐỊNH DANH QUỐC GIA VNeID (Trường hợp nộp cho bản thân)

(Ban hành kèm theo Thông báo số 2092/TB-STP ngày 29/10/2024 của Sở Tư pháp tỉnh Khánh Hòa v/v thực hiện thí điểm cấp Phiếu lý lịch tư pháp trên Ứng dụng định danh quốc gia VNeID

Đối tượng thực hiện là công dân Việt Nam thường trú tại tỉnh Khánh Hòa, có tài khoản định danh điện tử mức 2 và không thuộc trường hợp là đối tượng miễn, giảm phí cung cấp thông tin lý lịch tư pháp theo quy định.

### - Bước 1: Truy cập chức năng

Truy cập màn hình chức năng bằng 3 cách:

+ Cách 1: Công dân thực hiện đăng nhập tài khoản định danh điện tử mức 2 → Chọn

Thủ tục hành chính → Chọn Cấp phiếu lý lịch tư pháp

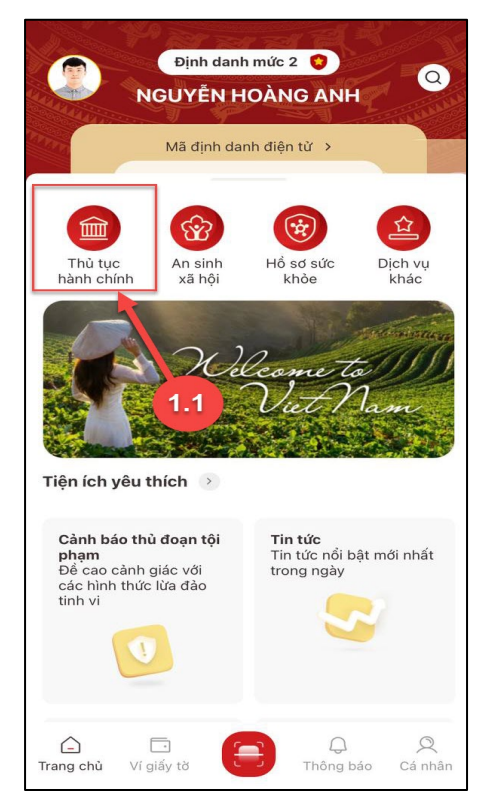

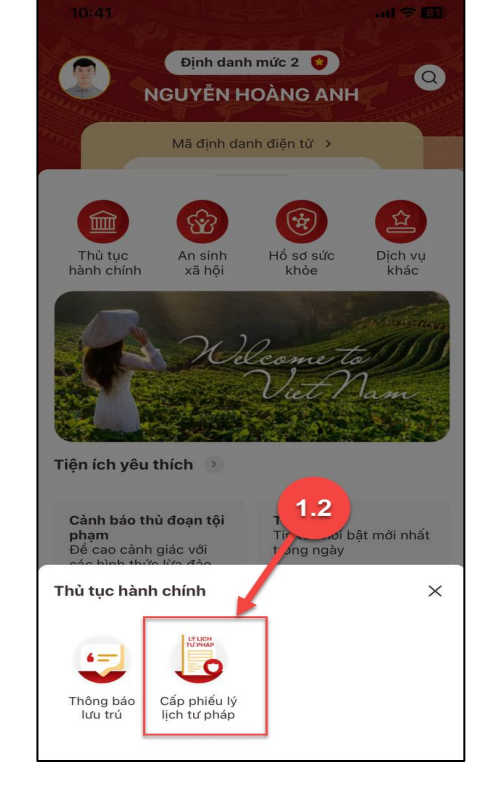

Ký bởi: SỞ TƯ PHÁP Cơ quan: ỦY BAN NHÂN DÂN TÌNH KHÁNH HÒA Ngày ký: 29-10-2024 16:37:07 +07:00

sð

Màn hình chọn chức năng Thủ tục hành chính

Màn hình chọn chức năng Cấp phiếu lý lịch tư pháp

+ Cách 2: Tại màn hình trang chủ  $\rightarrow$  Chọn chức năng tìm kiếm  $\bigcirc \rightarrow$  Tại ô tìm kiếm nhập tên chức năng Cấp phiếu lý lịch tư pháp  $\rightarrow$  Hiển thị kết quả tìm kiếm  $\rightarrow$  Chọn Cấp phiếu lý lịch tư pháp

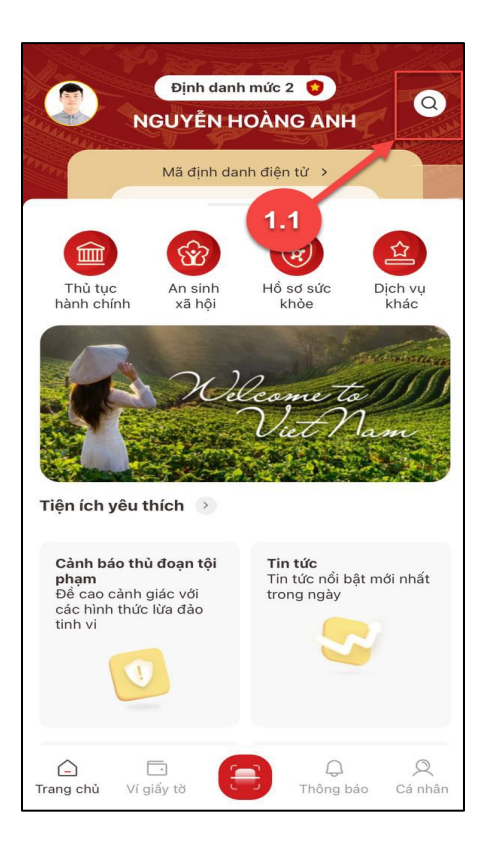

Màn hình chọn Tìm kiếm

+ Cách 3: Trường hợp công dân đã đưa chức năng Cấp phiếu lý lịch tư pháp vào danh sách tiện ích yêu thích: Tại màn hình trang chủ  $\rightarrow$  Chọn chức năng **Cấp phiếu lý lịch tư pháp** 

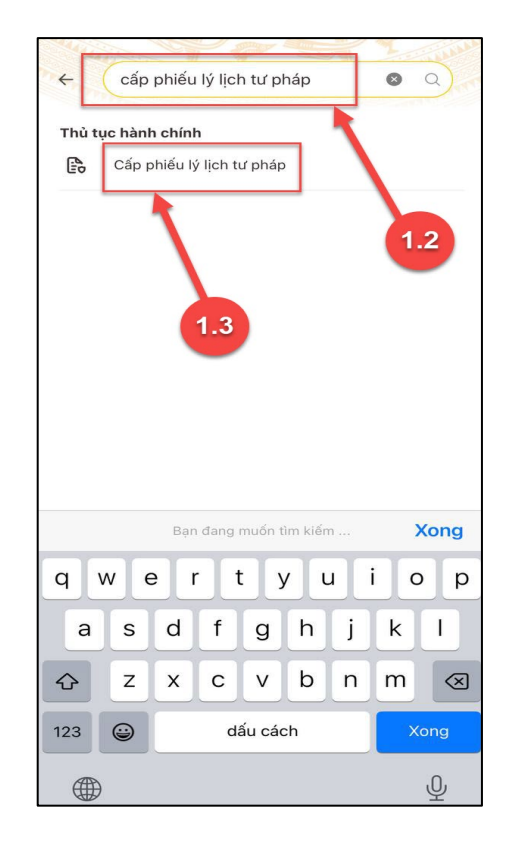

Màn hình nhập tên chức năng cần tìm kiếm

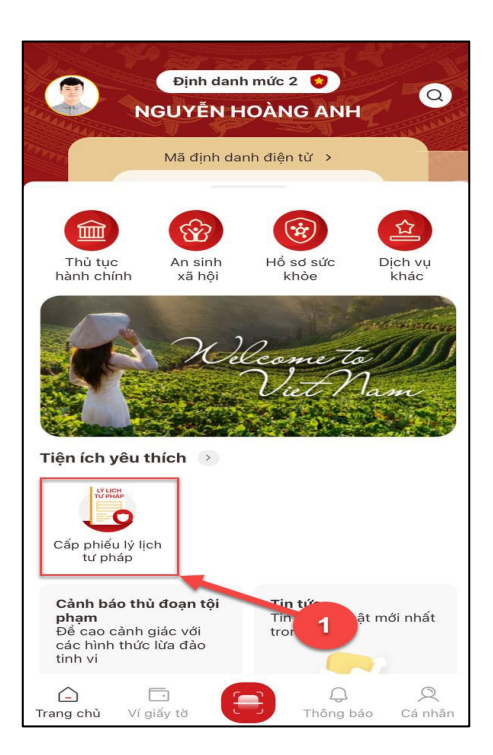

Màn hình chọn Cấp phiếu lý lịch tư pháp ở Tiện ích yêu thích

2

3

- Bước 2.1: Xác thực bằng passcode

Công dân thực hiện xác thực bằng passcode (trường hợp công dân không bật Cài đặt phương thức thay thế nhập passocde ở tab Cài đặt)

#### Lưu ý:

+ Công dân không nhớ passcode nhấn **Quên passcode** để thực hiện thiết lập lại passcode

+ Công dân nhập sai passcode quá 5 lần sẽ bị khoá passcode sang ngày hôm sau.

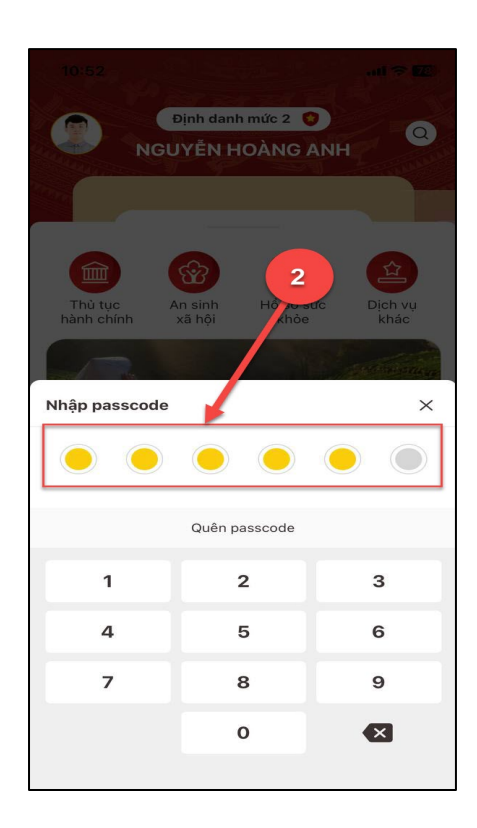

Màn hình nhập passcode

### - Bước 2.2: Xác thực bằng Face ID/ Touch ID

Công dân thực hiện xác thực bằng Face ID/ Touch ID tùy theo thiết bị (trường hợp công dân đã bật Cài đặt phương thức thay thế nhập passocde ở tab Cài đặt)

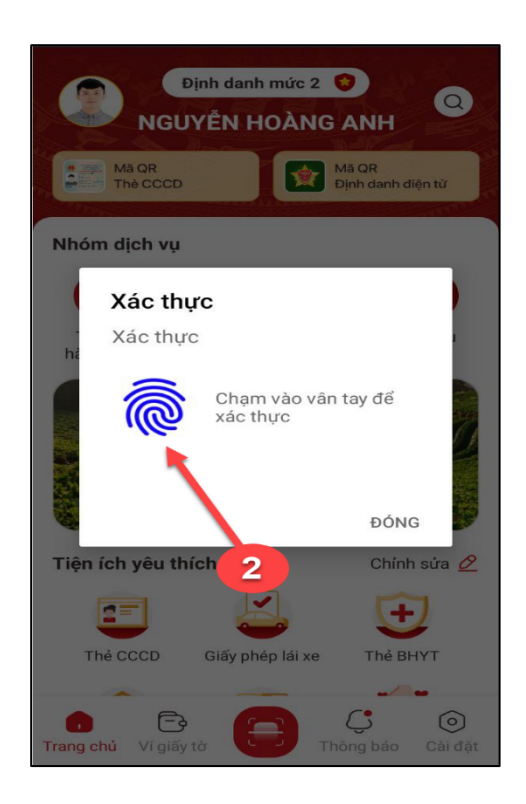

Màn hình xác thực bằng vân tay

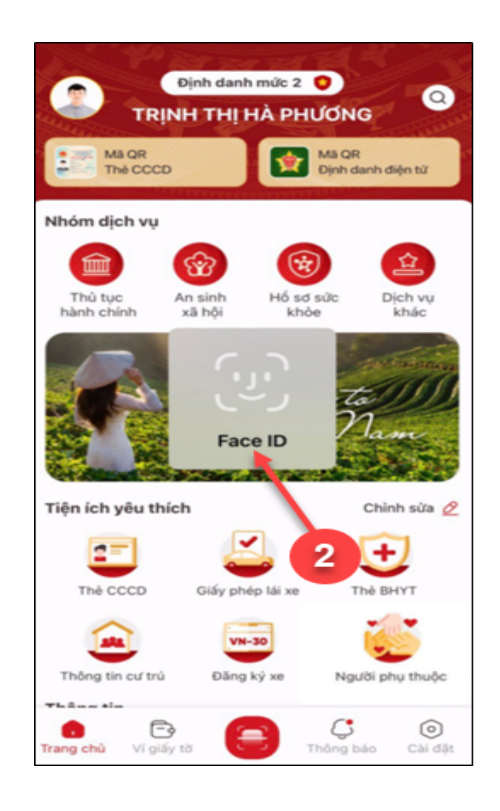

Màn hình xác thực bằng khuôn mặt

#### - Bước 3: Khai thông tin

**Bước 3.1:** Tại màn hình Cấp phiếu lý lịch tư pháp, nhấn **Tạo mới yêu cầu →** chọn đối tượng được yêu cầu cấp phiếu LLTP là bản thân

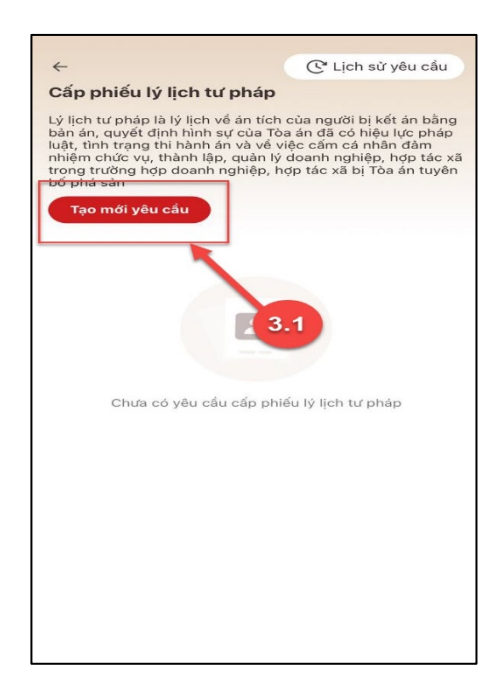

Màn hình Tạo mới yêu cầu

### Bước 3.2: Chọn đối tượng được yêu cầu cấp phiếu LLTP là bản thân

#### Lưu ý:

- Công dân sẽ không thể tạo mới yêu cầu trong trường hợp: Công dân đã đăng ký trước đó và trạng thái hồ sơ đang được xử lý.
- 2. Công dân đã đăng ký trước đó nhưng chưa thực hiện thanh toán chi phí hồ sơ Cấp phiếu lý lịch tư pháp, sẽ hiển thị thông báo: Hồ sơ của công dân [Tên người được cấp phiếu] chưa thực hiện thanh toán. Vui lòng kiểm tra lại thông tin hồ sơ và hoàn tất thủ tục thanh toán → Nhấn Kiểm tra để kiểm tra lại thông tin hồ sơ và công dân thực hiện hoàn tất thủ tục thanh toán.

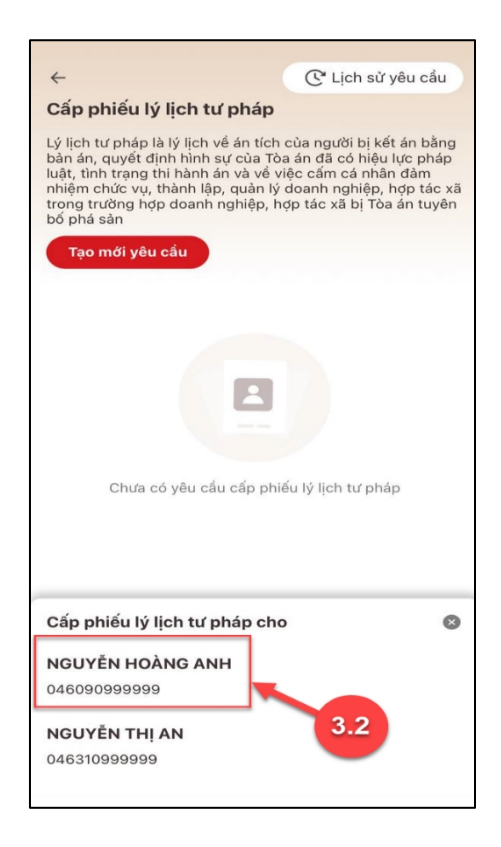

Màn hình chọn đối tượng được cấp phiếu

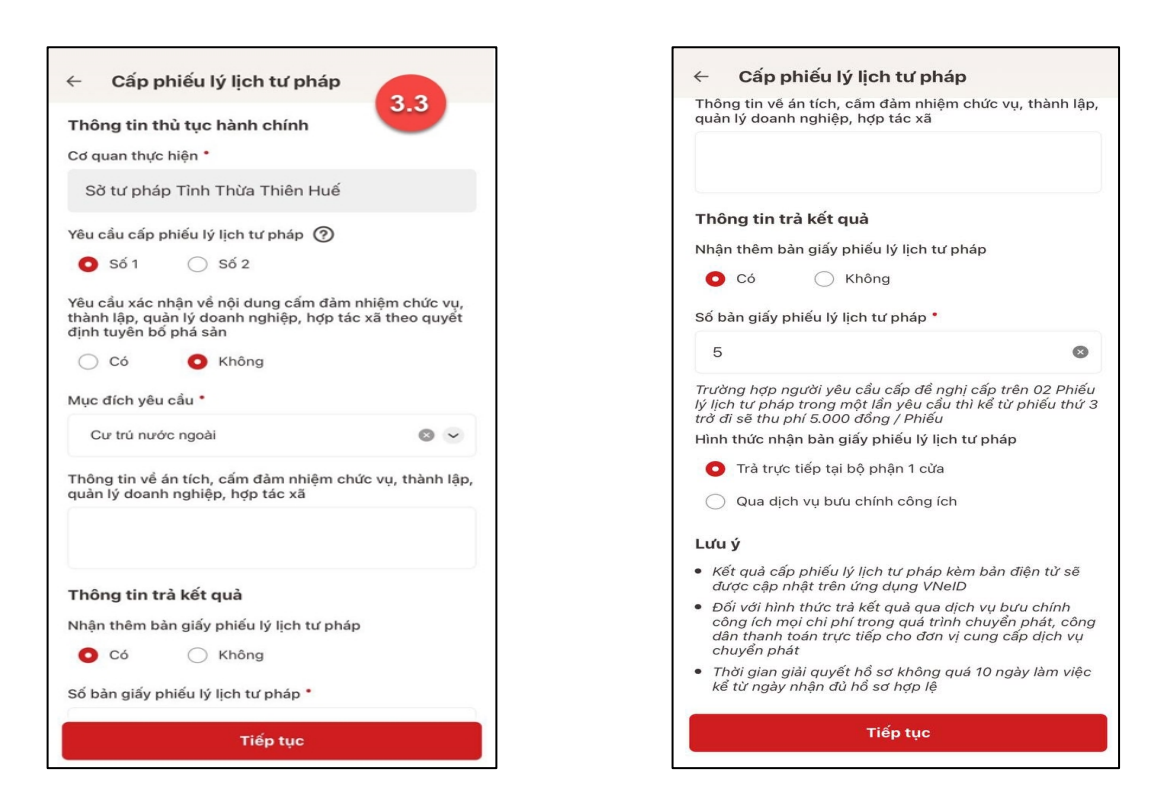

Màn hình nhập thông tin thủ tục hành chính và thông tin trả kết quả - Trường hợp yêu cầu cấp Phiếu lý lịch tư pháp số 1

| - cap price i jien ta prap                                                                                                    | cup price ly ion to prop                                                                                                    |
|----------------------------------------------------------------------------------------------------|----------------------------------------------------------------------------------------------------|
| Thông tin thủ tục hành chính 3.3                                                                                                    | Thông tin về án tích, cấm đảm nhiệm chức vụ, thành lậ<br>quản lý doanh nghiệp, hơp tác xã                                                                                                    |
| Cơ quan thực hiện *                                                                                                    |                                                                                                    |
| Sở tư pháp Tình Thừa Thiên Huế                                                                                                    |                                                                                                    |
| rêu cầu cấp phiếu lý lịch tư pháp 🧿                                                                                                    | Thông tin trả kết quà                                                                                                    |
| 🔾 Số 1 💽 Số 2                                                                                                    | Nhận thêm bản giấy phiếu lý lịch tư pháp                                                                                                    |
| ∕lục đích yêu cầu ⁵                                                                                                    | O Có ◯ Không                                                                                                    |
| Cư trú nước ngoài 🛛 🚳                                                                                                    | ✓ Số bản giấy phiếu lý lịch tư pháp *                                                                                                    |
|                                                                                                    | 5 0                                                                                                    |
| nong tin về an tích, cam dam nhiệm chúc vụ, than<br>uàn lý doanh nghiệp, hợp tác xã                                                              | rạp,<br>Trường hợp người yêu cầu cấp đề nghị cấp trên 02 Phiế<br>lý lịch tư pháp trong một lần yêu cầu thì kể từ phiếu thứ<br>trờ đi sẽ thu phi 5.000 đồng / Phiếu                                         |
|                                                                                                    | Hình thức nhận bàn giấy phiếu lý lịch tư pháp                                                                                                    |
| hâng tin trẻ kất quẻ                                                                                                    | Trà trực tiếp tại bộ phận 1 cừa                                                                                                    |
| lhận thêm bàn giấy phiếu lý lịch tư pháp                                                                                                    | Qua dịch vụ bưu chính công ích                                                                                                    |
| 🖸 Có 🖳 Không                                                                                                    | Lưu ý                                                                                                    |
| ố bàn giấy phiếu lý lịch tư pháp *                                                                                                    | <ul> <li>Kết quả cấp phiếu lý lịch tư pháp kèm bản điện từ sẽ<br/>được cập nhật trên ứng dụng VNeID</li> </ul>                                                                                             |
| 5                                                                                                    | <ul> <li>Đối với hình thức trả kết quả qua dịch vụ bưu chính<br/>công ích mọi chỉ phí trong quá trình chuyến phát, côn<br/>dân thanh toán trực tiếp cho đơn vị cung cấp dịch vụ<br/>chuyến phát</li> </ul> |
| rương nợp người yêu câu căp đề nghị cấp trên 02 l<br>ý lịch tư pháp trong một lần yêu cầu thì kể từ phiếu<br>rở đi sẽ thu phí 5.000 đồng / Phiếu | nieu<br>hử 3<br>kể từ ngày nhận đủ hồ sơ không quá 10 ngày làm việc<br>kể từ ngày nhận đủ hồ sơ hợp lệ                                                                                                    |
| lình thức nhận bản giấy phiếu lý lịch tư pháp                                                                                                    |                                                                                                    |
| Tiếp tục                                                                                                    | Tiếp tục                                                                                                    |

Màn hình nhập thông tin thủ tục hành chính và thông tin trả kết quả - Trường hợp yêu cầu cấp Phiếu lý lịch tư pháp số 2

## Lưu ý:

- 1. Công dân chỉ được phép nhập tối đa 50 bản giấy phiếu lý lịch tư pháp
- 2. Tích chọn Trả trực tiếp tại bộ phận 1 cửa nếu công dân muốn nhận bản giấy cấp phiếu

lý lịch tư pháp trực tiếp tại bộ phận 1 cửa

3. Tích chọn Qua dịch vụ bưu chính công ích nếu công dân muốn nhận bản giấy cấp phiếu lý lich tự pháp qua dịch vụ bưu chính công ích

+ Sau khi nhập đầy đủ các trường Thông tin thủ tục hành chính và Thông tin trả kết quả → Nhấn Tiếp tục → Hệ thống chuyển sang màn nhập nhóm Thông tin người yêu cầu

Bước 3.4: Nhập nhóm Thông tin người yêu cầu

| <ul> <li>Cấp phiếu lý lịch tư pháp</li> </ul>     |   |
|---------------------------------------------------|---|
| Thông tin người yêu cấu                           |   |
| Nơi sinh *                                        |   |
| Xā/Phường, huyện/Thị trấn/quận/ tỉnh, thành phố 🛛 | ~ |
| Email *                                           |   |
| 3000000000                                        | 0 |
| Số điện thoại *                                   |   |
| Choocoocooc                                       | • |

Hình 1 Màn hình nhập thông tin người yêu cầu cấp phiếu

+ Sau khi nhập đầy đủ các trường thông tin ở **Thông tin người yêu cầu →** Nhấn **Tiếp tục** 

## - Bước 4: Xác nhận thông tin hồ sơ

+ Công dân kiểm tra lại các thông tin đã khai và chi phí thanh toán

+ Nhấn biểu tượng <sup>1</sup> để xem những đối tượng được miễn phí cung cấp thông tin lý tư pháp

+ Tích chọn "Tôi xin cam đoan những lời khai trên là đúng sự thật và chịu trách nhiệm về lời khai của mình" và nhấn Gửi hồ sơ (\*) Trường hợp công dân không muốn tiếp tục đăng ký hồ sơ cấp phiếu lý lịch tư pháp thì ấn nút **Hủy hồ sơ** và thực hiện xác nhận hủy

| ← Xác nhận thông t                          | in hồ sơ                                                                  |
|---------------------------------------------|---------------------------------------------------------------------------|
| Thông tin thủ tục hành c                    | chính 🗸                                                                   |
| Cơ quan thực hiện                           | Sở tư pháp Tỉnh Thừa Thiên<br>Huế                                         |
| Yêu cầu cấp phiếu lý lịch tư<br>pháp        | Số 1                                                                      |
| Mục đích yêu cầu                            | Cư trú nước ngoài                                                         |
| Thông tin trả kết quả                       | ~                                                                         |
| Nhận thêm bản giấy phiếu lý<br>lịch tư pháp | Có                                                                        |
| Số bàn giấy                                 | 5                                                                         |
| Hình thức nhận                              | Trả trực tiếp tại bộ phận 1<br>cửa                                        |
| Thông tin cha (mẹ)                          | ~                                                                         |
| Họ tên                                      | NGUYỄN HOÀNG ANH                                                          |
| Giới tính                                   | Nam                                                                       |
| Ngày sinh                                   | 01-01-1990                                                                |
| Nơi đăng ký khai sinh                       | Phường Gia Hội, Thành phố<br>Huế, Tình Thừa Thiên Huế                     |
| Nơi thường trú                              | Nguyễn Công Trứ, Phường<br>Gia Hội, Thành Phố Huế,<br>Tình Thừa Thiên Huế |
| Gửi                                         | hổ sơ                                                                     |
| Hủy                                         | hồ sơ                                                                     |

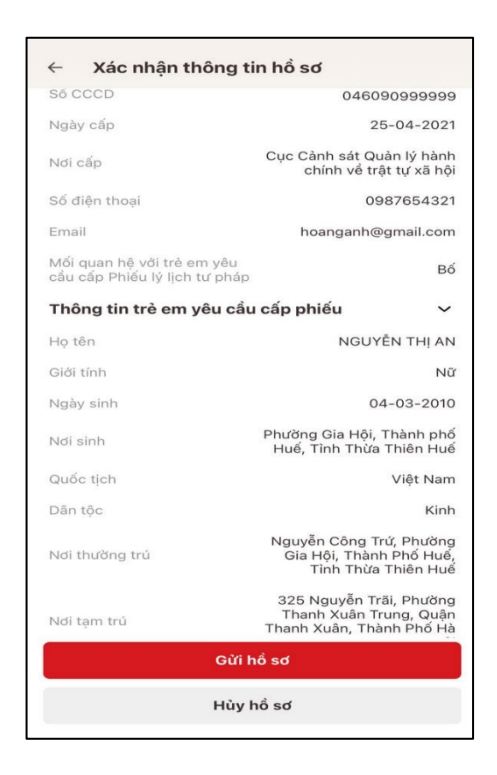

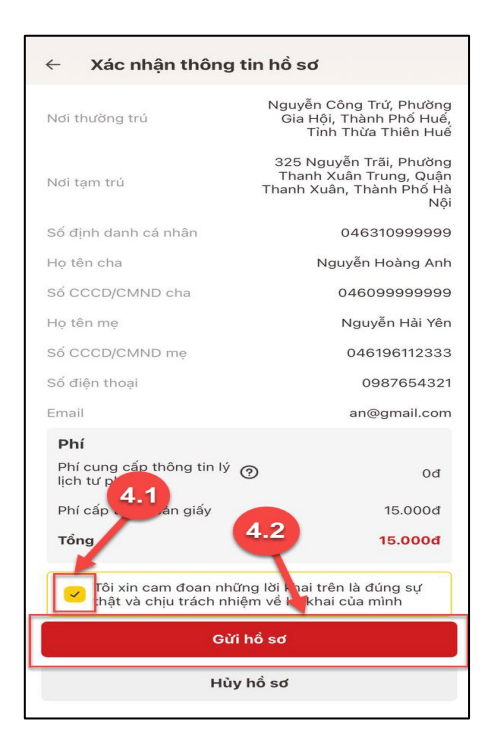

Màn hình Xác nhận thông tin hồ sơ

### Lưu ý:

- Đối tượng được cấp phiếu là trẻ em < 16 tuổi hoặc là người cao tuổi > = 60 tuổi thì không mất phí cung cấp thông tin lý lịch tư pháp
- 2. Trường hợp người yêu cầu cấp đề nghị cấp trên 2 phiếu lý lịch tư pháp trong một lần yêu cầu thì kể từ phiếu thứ 3 trở đi sẽ thu phí 5.000 đồng/phiếu

3. Công dân không được phép huỷ hồ sơ khi hồ sơ của công dân có trang thái Yêu cầu thực hiện nghĩa vụ tài chính

#### Bước 5: Xác nhận thông tin chia sẻ

Lưu ý: Trường hợp công dân không mất phí hồ sơ (phí cung cấp thông tin lý lịch tư pháp và phí cấp thêm bản giấy) thì bỏ qua bước này

- Nhấn nút Price để hiển thị các thông tin cá nhân: Họ tên; Số CCCD; Nơi thường trú
- Nhấn nút 🖄 để ẩn các thông tin cá nhân: Họ tên; Số CCCD ; Nơi thường trú
- Nhấn Quyền, nghĩa vụ của chủ thể dữ liệu để xem nội dung quyền và nghĩa vụ của chủ thể dữ liệu
- Tích chọn ô "Tôi đã đọc Mục đích chia sẻ, xử lý dữ liệu, Quyền, nghĩa vụ của chủ thể dữ liệu và đồng ý chia sẻ, xử lý dữ liệu cá nhân"
- Hệ thống định danh và xác thực điện tử sẽ chia sẻ, xử lý dữ liệu sau với Napas: Hiện thông tin Họ tên \*\*\*\*\* \*\*\*\*\* Số CCCD Nơi thường trú \*\*\*\*\* **Mục đích chia sẻ, xử lý dữ liệu** Các trường thông tin trên được chi thanh toán phí hổ sơ dịch vụ công chia sẻ nhằm thực hiện 6.1 6.2 Tôi đã đọc Mục đích chia lý dữ liêu, Quyểi á nhân ír liâi Xác nhận

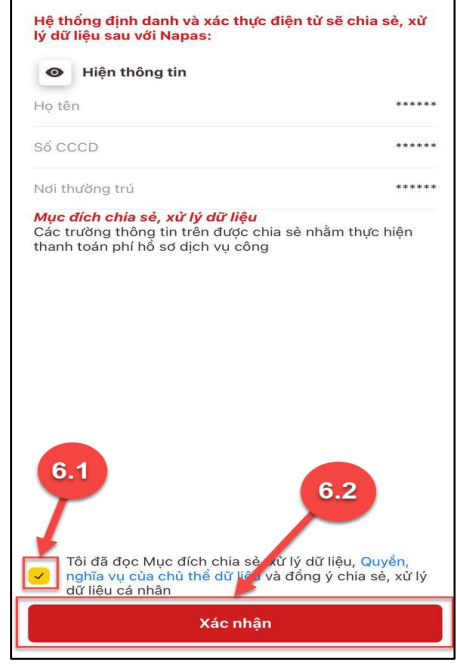

Xác nhận thông tin chia sẻ

- Nhấn Xác nhận

#### - Bước 6: Đăng ký thành công

+ Thông báo đăng ký thành công, Nhấn quay về để trở lại trang chủ.

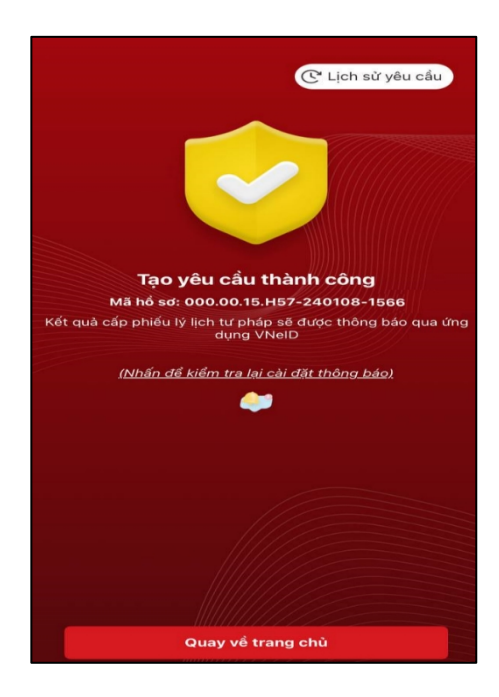

Màn hình đăng ký thành công

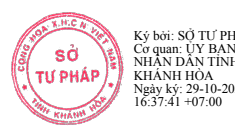

## Phụ lục 2: HƯỚNG DẪN ĐĂNG KÝ CẤP PHIẾU LÝ LỊCH TƯ PHÁP TRÊN ỨNG DỤNG ĐỊNH DANH QUỐC GIA VNeID (Trường hợp nộp cho con dưới 14 tuổi)

(Ban hành kèm theo Thông báo số 2092/TB-STP ngày 29/10/2024 của Sở Tư pháp tỉnh Khánh Hòa v/v thực hiện thí điểm cấp Phiếu lý lịch tư pháp trên Ứng dụng định danh quốc gia VNeID

Bố đẻ hoặc Mẹ đẻ có tài khoản định danh điện tử mức độ 2 đã tích hợp "Người phụ thuộc" là Con (dưới 14 tuổi) trên ứng dụng định danh quốc gia VNeID có thể thực hiện đăng ký cấp Phiếu Lý lịch tư pháp cho con dưới 14 tuổi.

### - Bước 1: Truy cập chức năng

Truy cập màn hình chức năng bằng 3 cách:

+ Cách 1: Công dân thực hiện đăng nhập tài khoản định danh điện tử mức 2 → Chọn
 Thủ tục hành chính → Chọn Cấp phiếu lý lịch tư pháp

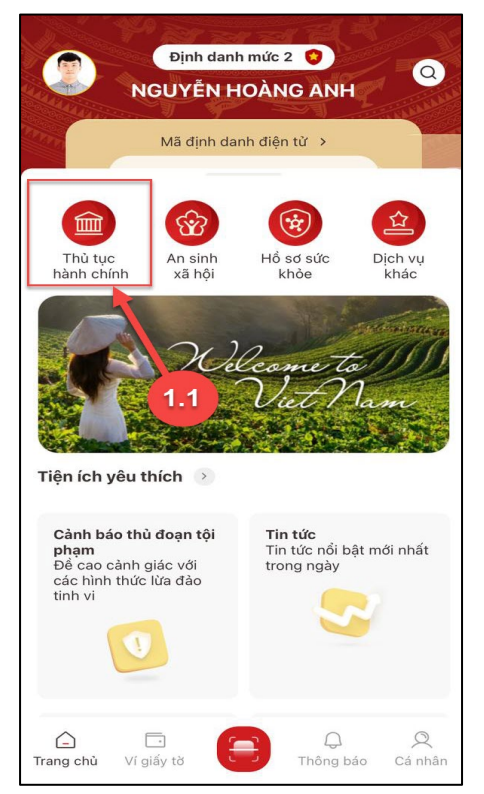

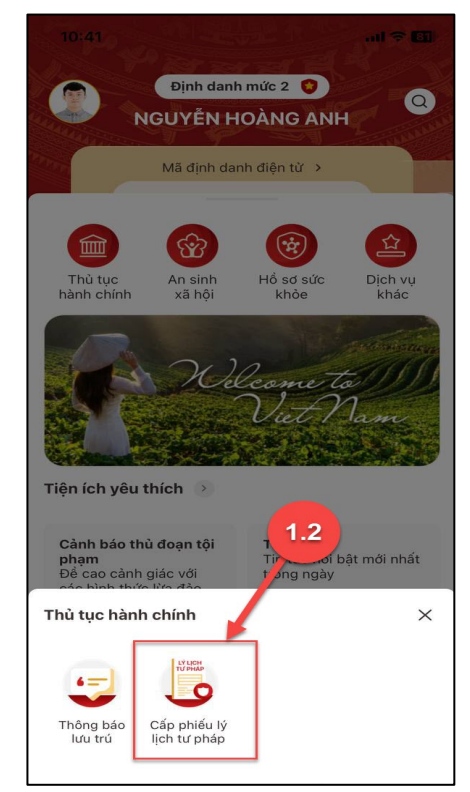

Màn hình chọn chức năng Thủ tục hành chính

Màn hình chọn chức năng Cấp phiếu lý lịch tư pháp

+ Cách 2: Tại màn hình trang chủ  $\rightarrow$  Chọn chức năng tìm kiếm  $\bigcirc \rightarrow$  Tại ô tìm kiếm nhập tên chức năng Cấp phiếu lý lịch tư pháp  $\rightarrow$  Hiển thị kết quả tìm kiếm  $\rightarrow$  Chọn Cấp phiếu lý lịch tư pháp

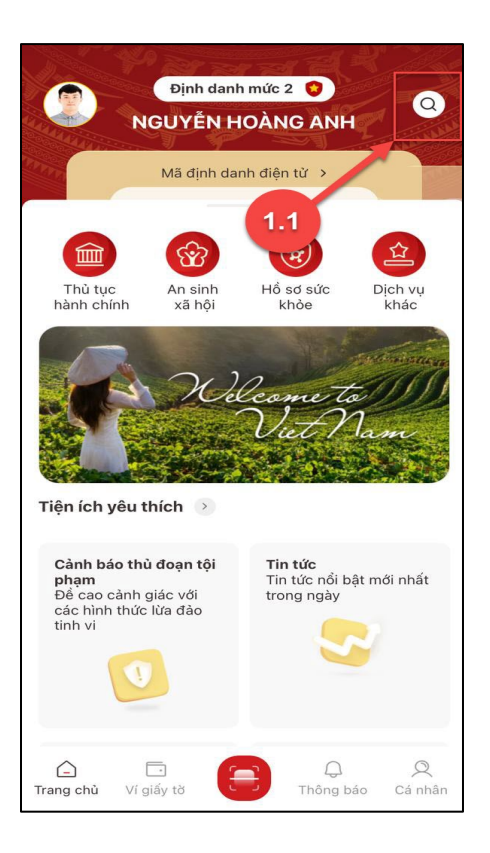

Màn hình chọn Tìm kiếm

+ Cách 3: Trường hợp công dân đã đưa chức năng Cấp phiếu lý lịch tư pháp vào danh sách tiện ích yêu thích: Tại màn hình trang chủ  $\rightarrow$  Chọn chức năng **Cấp phiếu lý lịch tư pháp** 

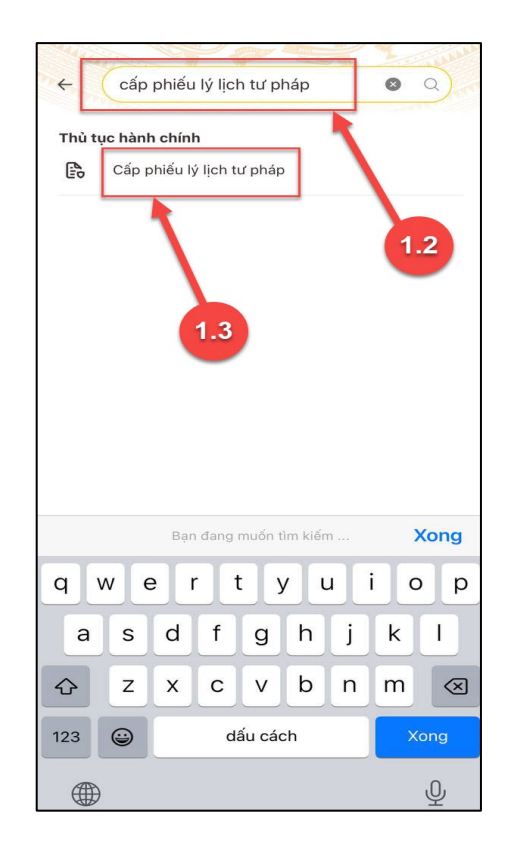

Màn hình nhập tên chức năng cần tìm kiếm

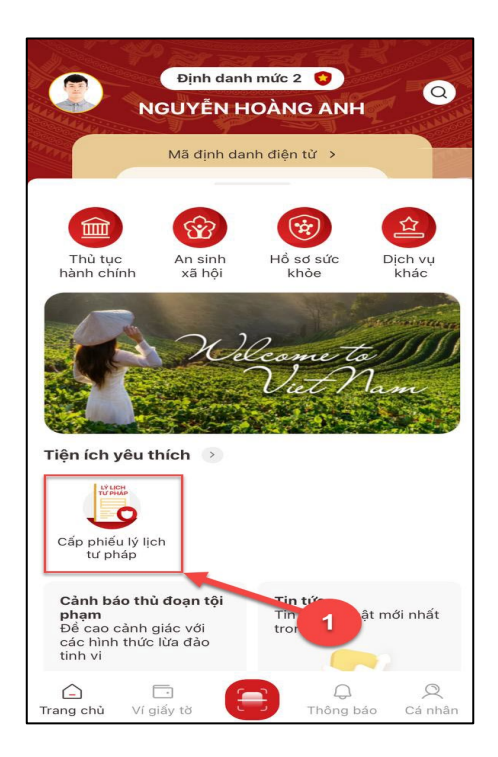

Màn hình chọn Cấp phiếu lý lịch tư pháp ở Tiện thích yêu thích

3

- Bước 2.1: Xác thực bằng passcode

Công dân thực hiện xác thực bằng passcode (trường hợp công dân không bật Cài đặt phương thức thay thế nhập passocde ở tab Cài đặt)

#### Lưu ý:

+ Công dân không nhớ passcode nhấn **Quên passcode** để thực hiện thiết lập lại passcode

+ Công dân nhập sai passcode quá 5 lần sẽ bị khoá passcode sang ngày hôm sau.

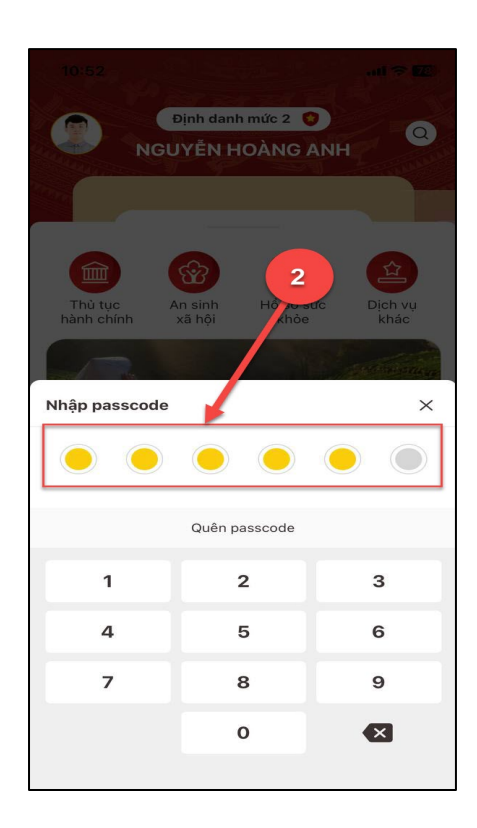

Màn hình nhập passcode

### - Bước 2.2: Xác thực bằng Face ID/ Touch ID

Công dân thực hiện xác thực bằng Face ID/ Touch ID tùy theo thiết bị (trường hợp công dân đã bật Cài đặt phương thức thay thế nhập passocde ở tab Cài đặt)

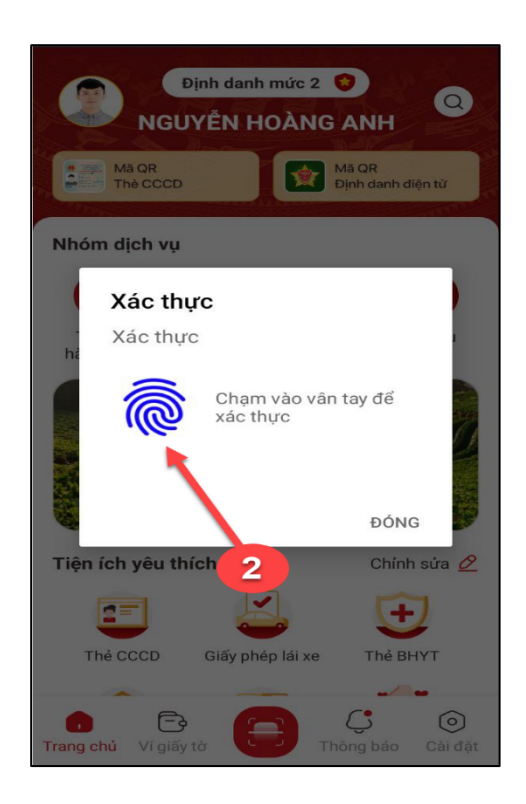

Màn hình xác thực bằng vân tay

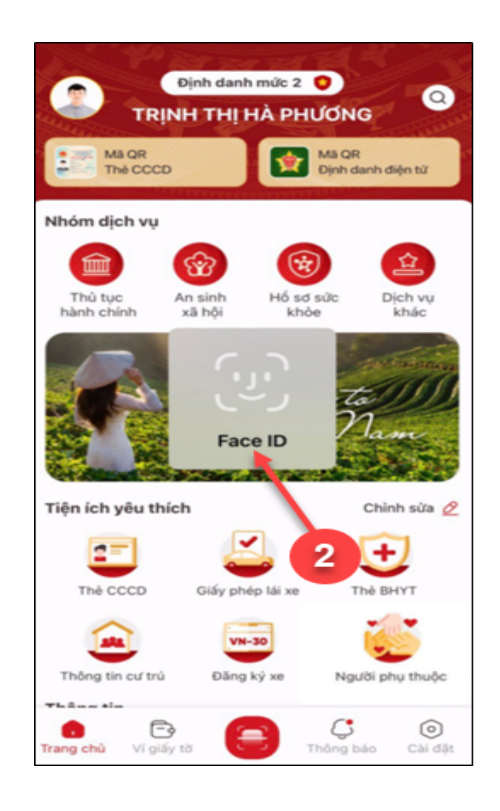

Màn hình xác thực bằng khuôn mặt

#### Bước 3: Khai thông tin

Bước 3.1: Tại màn hình Cấp phiếu lý lịch tư pháp, nhấn Tạo mới yêu cầu → chọn đối tượng được yêu cầu cấp phiếu là con chưa thành niên

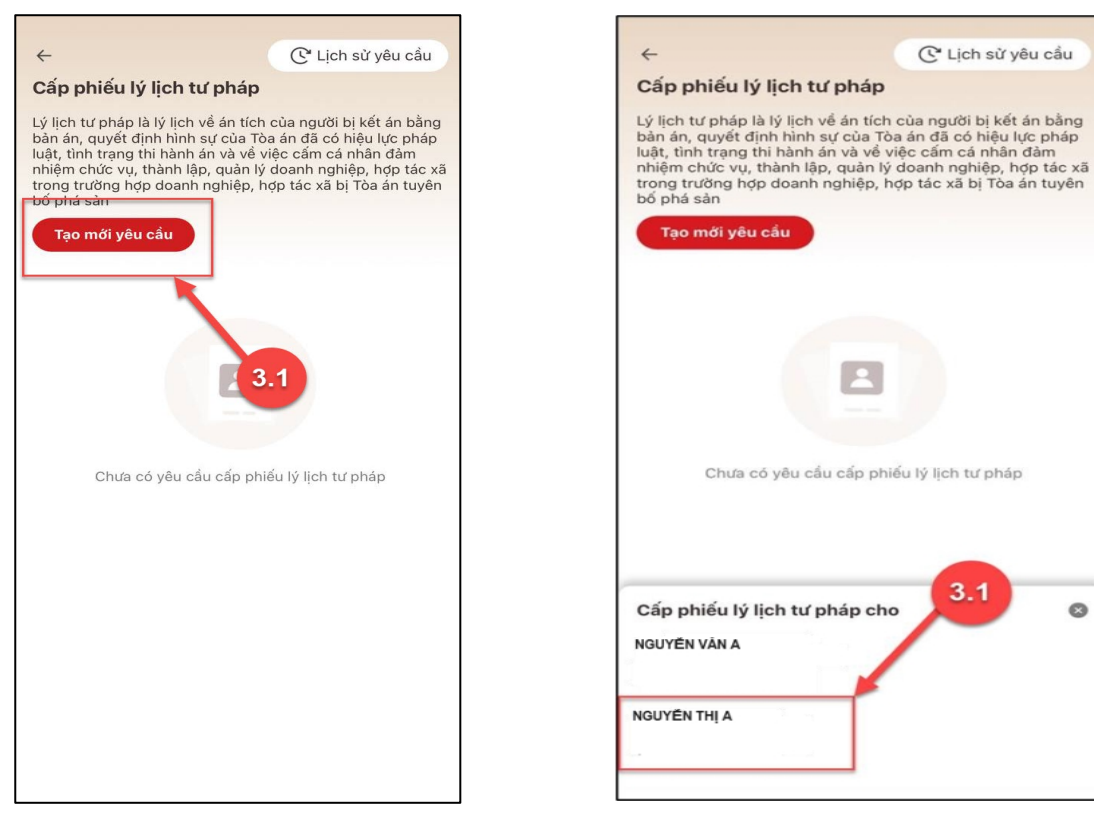

Màn hình Tạo mới yêu cầu

Màn hình chọn đối tượng được cấp phiếu

0

#### Lưu ý:

- 1. Công dân sẽ không thể tạo mới yêu cầu trong trường hợp: Công dân đã đăng ký trước đó và trạng thái hồ sơ đang được xử lý.
- 2. Công dân đã đăng ký trước đó nhưng chưa thực hiện thanh toán chi phí hồ sơ Cấp phiếu lý lịch tư pháp, sẽ hiển thị thông báo: Hồ sơ của công dân [Tên người được cấp phiếu] chưa thực hiện thanh toán. Vui lòng kiểm tra lại thông tin hồ sơ và hoàn tất thủ tục thanh toán → Nhấn Kiểm tra để kiểm tra lại thông tin hồ sơ và công dân thực hiện hoàn tất thủ tục thanh toán.

### Bước 3.2: Nhập Thông tin thủ tục hành chính và Thông tin trả kết quả

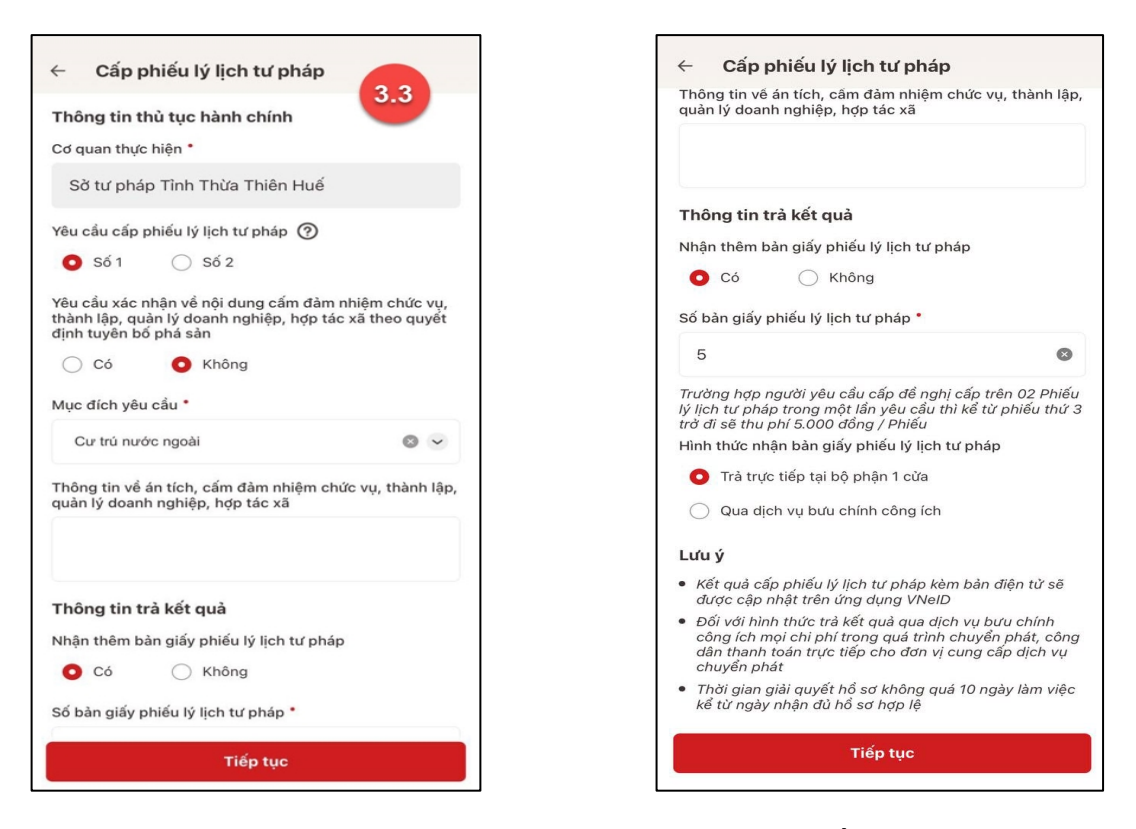

Màn hình nhập thông tin thủ tục hành chính và thông tin trả kết quả - Trường hợp yêu cầu cấp Phiếu lý lịch tư pháp số 1

| Cab build it lich ta buah                                                                     | Cab build in in high                                                                                                    |
|-----------------------------------------------------------------------------------------------|----------------------------------------------------------------------------------------------------|
| Thông tin thủ tục hành chính<br>Cơ quan thực hiện *                                           | Thông tin về án tích, cấm đảm nhiệm chức vụ, thành lậ<br>quản lý doanh nghiệp, hợp tác xã                                                                                                    |
| Sờ tư pháp Tình Thừa Thiên Huế                                                                |                                                                                                    |
| êu cầu cấp phiếu lý lịch tư pháp 🕐                                                            | Thông tin trà kết quà                                                                                                    |
| 🔿 Số 1 🛛 O Số 2                                                                               | Nhận thêm bản giấy phiếu lý lịch tư pháp                                                                                                    |
| ục đích yêu cầu *                                                                             | O Có 🔷 Không                                                                                                    |
| Cư trú nước ngoài                                                                             | Sổ bàn giấy phiếu lý lịch tư pháp *                                                                                                    |
| hông tin về án tích, cấm đảm nhiệm chức vụ, thành                                             | p,                                                                                                    |
| ian iy doann ngniệp, nộp tác xa                                                               | Trường hợp người yêu cầu cấp đề nghị cấp trên 02 Phiế<br>lý lịch từ pháp trong một lần yêu cầu thi kể từ phiếu thứ<br>trờ đi sẽ thu phí 5.000 đồng / Phiếu                                                 |
|                                                                                               | Hình thức nhận bản giấy phiếu lý lịch tư pháp                                                                                                    |
|                                                                                               | Trả trực tiếp tại bộ phận 1 cửa                                                                                                    |
| hông tin trà kết qua<br>hận thêm bàn giấy phiếu lý lịch tư pháp                               | 🔘 Qua địch vụ bưu chính công ích                                                                                                    |
| 💽 Có i Không                                                                                  | Lưu ý                                                                                                    |
| ố bản giấy phiếu lý lịch tư pháp *                                                            | <ul> <li>Kết quả cấp phiếu lý lịch tư pháp kèm bản điện từ sẽ<br/>được cập nhật trên ứng dụng VNeID</li> </ul>                                                                                             |
| 5                                                                                             | <ul> <li>Đối với hình thức trà kết quả qua dịch vụ bưu chính<br/>công ích mọi chi phí trong quá trình chuyển phát, côn<br/>dân thanh toán trực tiếp cho đơn vị cung cấp dịch vụ<br/>chuyển phát</li> </ul> |
| ở lịch từ pháp trong một lần yêu cầu thì kể từ phiếu tl<br>ở đi sẽ thu phí 5.000 đồng / Phiếu | <ul> <li>Thời gian giải quyết hổ sơ không quá 10 ngày làm việc kể từ ngày nhận đủ hổ sơ hợp lệ</li> </ul>                                                                                                  |
| ình thức nhận bản giấy phiếu lý lịch tư pháp                                                  |                                                                                                    |
| Tiếp tục                                                                                      | Tiếp tục                                                                                                    |

Màn hình nhập thông tin thủ tục hành chính và thông tin trả kết quả - Trường hợp yêu cầu cấp Phiếu lý lịch tư pháp số 2

- 1. Công dân chỉ được phép nhập tối đa 50 bản giấy phiếu lý lịch tư pháp
- Tích chọn Trả trực tiếp tại bộ phận 1 cửa nếu công dân muốn nhận bản giấy cấp phiếu lý lịch tư pháp trực tiếp tại bộ phận 1 cửa
- 3. Tích chọn Qua dịch vụ bưu chính công ích nếu công dân muốn nhận bản giấy cấp phiếu lý lịch tư pháp qua dịch vụ bưu chính công ích

+ Sau khi nhập đầy đủ các trường Thông tin thủ tục hành chính và Thông tin trả kết quả → Nhấn Tiếp tục → Hệ thống chuyển sang màn nhập nhóm Thông tin người yêu cầu

Bước 3.3: Nhập Thông tin cha (mẹ) và Thông tin trẻ em yêu cầu cấp phiếu

| Thông tin cha (mẹ)                                   |          |
|------------------------------------------------------|----------|
| Email •                                              |          |
| hoanganh@gmail.com                                   | 8        |
| Số điện thoại *                                      |          |
| 0987654321                                           | 8        |
| Thông tin trẻ em yêu cầu cấp phiếu                   |          |
| Nơi sinh *                                           |          |
| Phường Gia Hội, Thành phố Huế, Tỉnh Thù<br>Thiên Huế | ra 🛛 🗸 🗸 |
| Email                                                |          |
| an@gmail.com                                         | 0        |
| Số điện thoại                                        |          |
| 0987654222                                           | 8        |
|                                                      |          |
|                                                      |          |
|                                                      |          |

Màn hình nhập thông tin cha (mẹ) và thông tin trẻ em yêu cầu cấp phiếu

+ Sau khi nhập đầy đủ các trường thông tin ở Thông tin cha (mẹ) và Thông tin trẻ em yêu cầu cấp phiếu → Nhấn Tiếp tục

### - Bước 4: Xác nhận thông tin hồ sơ

+ Công dân kiểm tra lại các thông tin đã khai và chi phí thanh toán

+ Nhấn biểu tượng <sup>1</sup> để xem những đối tượng được miễn phí cung cấp thông tin lý tư pháp

+ Tích chọn "Tôi xin cam đoan những lời khai trên là đúng sự thật và chịu trách nhiệm về
lời khai của mình" và nhấn Gửi hồ sơ

(\*) Trường hợp công dân không muốn tiếp tục đăng ký hồ sơ cấp phiếu lý lịch tư pháp thì ấn nút **Hủy hồ sơ** và thực hiện xác nhận hủy

| ← Xác nhận thông t                          | in hồ sơ                                                                  |
|---------------------------------------------|---------------------------------------------------------------------------|
| Thông tin thủ tục hành c                    | hính 🗸                                                                    |
| Cơ quan thực hiện                           | Sờ tư pháp Tỉnh Thừa Thiên<br>Huế                                         |
| Yêu cầu cấp phiếu lý lịch tư<br>pháp        | Số 1                                                                      |
| Mục đích yêu cầu                            | Cư trú nước ngoài                                                         |
| Thông tin trả kết quả                       | ~                                                                         |
| Nhận thêm bản giấy phiếu lý<br>lịch tư pháp | Có                                                                        |
| Số bản giấy                                 | 5                                                                         |
| Hình thức nhận                              | Trả trực tiếp tại bộ phận 1<br>cừa                                        |
| Thông tin cha (mẹ)                          | ~                                                                         |
| Họ tên                                      | NGUYĒN HOÀNG ANH                                                          |
| Giới tính                                   | Nam                                                                       |
| Ngày sinh                                   | 01-01-1990                                                                |
| Nơi đăng ký khai sinh                       | Phường Gia Hội, Thành phố<br>Huế, Tình Thừa Thiên Huế                     |
| Nơi thường trú                              | Nguyễn Công Trứ, Phường<br>Gia Hội, Thành Phố Huế,<br>Tình Thừa Thiên Huế |
| Gửi I                                       | nổ sơ                                                                     |
| Hùy                                         | hồ sơ                                                                     |

| ←          | Xác nhận thông ti                                   | in hồ sơ                                                                      |
|------------|-----------------------------------------------------|-------------------------------------------------------------------------------|
| Số C       | CCCD                                                | 046090999999                                                                  |
| Ngà        | y cấp                                               | 25-04-2021                                                                    |
| Nơi        | cấp                                                 | Cục Cành sát Quản lý hành<br>chính về trật tự xã hội                          |
| Số ở       | điện thoại                                          | 0987654321                                                                    |
| Ema        | ii.                                                 | hoanganh@gmail.com                                                            |
| Mối<br>cầu | quan hệ với trẻ em yêu<br>cấp Phiếu lý lịch tư pháp | Bố                                                                            |
| Thố        | òng tin trẻ em yêu cầu                              | ı cấp phiếu 🛛 🗸 🗸                                                             |
| Họ t       | ên                                                  | NGUYĚN THỊ AN                                                                 |
| Giới       | tính                                                | Nű                                                                            |
| Ngà        | y sinh                                              | 04-03-2010                                                                    |
| Nơi        | sinh                                                | Phường Gia Hội, Thành phố<br>Huế, Tỉnh Thừa Thiên Huế                         |
| Quố        | c tịch                                              | Việt Nam                                                                      |
| Dân        | tộc                                                 | Kinh                                                                          |
| Nơi        | thường trú                                          | Nguyễn Công Trứ, Phường<br>Gia Hội, Thành Phố Huể,<br>Tình Thừa Thiên Huế     |
| Nơi        | tạm trú                                             | 325 Nguyễn Trãi, Phường<br>Thanh Xuân Trung, Quậr<br>Thanh Xuân, Thành Phố Hà |
|            | Gửi h                                               | າວໍ້ ຣơ                                                                       |
|            | Hủy l                                               | าอิ้ รơ                                                                       |

| ← Xác nhận thông t                                                                                                    | in hồ sơ                                                                                                   |
|----------------------------------------------------------------------------------------------------|----------------------------------------------------------------------------------------------------|
| Nơi thường trú                                                                                                    | Nguyễn Công Trứ, Phường<br>Gia Hội, Thành Phố Huế,<br>Tình Thừa Thiên Huế                                  |
| Nơi tạm trú                                                                                                    | 325 Nguyễn Trãi, Phường<br>Thanh Xuân Trung, Quận<br>Thanh Xuân, Thành Phố Hà<br>Nội                       |
| Số định danh cá nhân                                                                                                    | 046310999999                                                                                               |
| Họ tên cha                                                                                                    | Nguyễn Hoàng Anh                                                                                           |
| Số CCCD/CMND cha                                                                                                    | 046099999999                                                                                               |
| Họ tên mẹ                                                                                                    | Nguyễn Hải Yên                                                                                             |
| Số CCCD/CMND mẹ                                                                                                    | 046196112333                                                                                               |
| Số điện thoại                                                                                                    | 0987654321                                                                                                 |
| Email                                                                                                    | an@gmail.com                                                                                               |
| Phí<br>Phí cung cấp thông tin lý điệch từ phát<br>Phí cấp vàn giấy<br>Tổng<br>Tổi xin cam đoạn nhữn<br>hật và chịu trách nhiệ | D 0d<br>15.000d<br><b>15.000d</b><br><b>15.000d</b><br>gi ki họai trên là đúng sự<br>m về tự khai của mình |
| Gửi H                                                                                                    | nổ sơ                                                                                                    |
| Hủy l                                                                                                    | nồ sơ                                                                                                    |

Màn hình Xác nhận thông tin hồ sơ – Trường hợp đăng ký cấp phiếu lý lịch tư pháp cho con đẻ

### Lưu ý:

- Đối tượng được cấp phiếu là trẻ em < 16 tuổi hoặc là người cao tuổi > = 60 tuổi thì không mất phí cung cấp thông tin lý lịch tư pháp
- 2. Trường hợp người yêu cầu cấp đề nghị cấp trên 2 phiếu lý lịch tư pháp trong một lần yêu cầu thì kể từ phiếu thứ 3 trở đi sẽ thu phí 5.000 đồng/phiếu
- 3. Công dân không được phép huỷ hồ sơ khi hồ sơ của công dân có trạng thái Yêu cầu thực hiện nghĩa vụ tài chính

### - Bước 5: Xác nhận thông tin chia sẻ

*Lưu ý:* Trường hợp công dân không mất phí hồ sơ (phí cung cấp thông tin lý lịch tư pháp và phí cấp thêm bản giấy) thì bỏ qua bước này

+ Nhấn nút 🔎 để hiển thị các thông tin cá nhân: Họ tên; Số CCCD; Nơi thường trú

+ Nhấn nút 💌 để ẩn các thông tin cá nhân: Họ tên; Số CCCD ; Nơi thường trú

+ Nhấn **Quyền, nghĩa vụ của chủ thể dữ liệu** để xem nội dung quyền và nghĩa vụ của chủ thể dữ liệu

+ Tích chọn ô "Tôi đã đọc Mục đích chia sẻ, xử lý dữ liệu, Quyền, nghĩa vụ của chủ thể dữ liệu và đồng ý chia sẻ, xử lý dữ liệu cá nhân" + Nhấn Xác nhận

|               | Aac mian thong tin chia se                                                                                           |                     |
|---------------|----------------------------------------------------------------------------------------------------|---------------------|
| Hệ t<br>lý di | thống định danh và xác thực điện từ sẽ ch<br>ữ liệu sau với Napas:                                                   | ia sẻ, xử           |
| 0             | Hiện thông tin                                                                                                    |                     |
| Họ t          | tên                                                                                                    |                     |
| Số C          | CCCD                                                                                                    | *****               |
| Nơi           | thường trú                                                                                                    | *****               |
|               |                                                                                                    |                     |
|               |                                                                                                    |                     |
| G             | 5.1<br>Tôi đã đọc Mục đích chia sẻ xử lý dữ liệu,<br>nghĩa vụ của chủ thể dữ liệu của đồng ý chia<br>dữ liệu cả nhân | Quyển,<br>sẻ, xừ lý |

- Bước 6: Đăng ký thành công

+ Nhấn Quay về trang chủ để quay về màn trang chủ tài khoản định danh điện tử mức 2

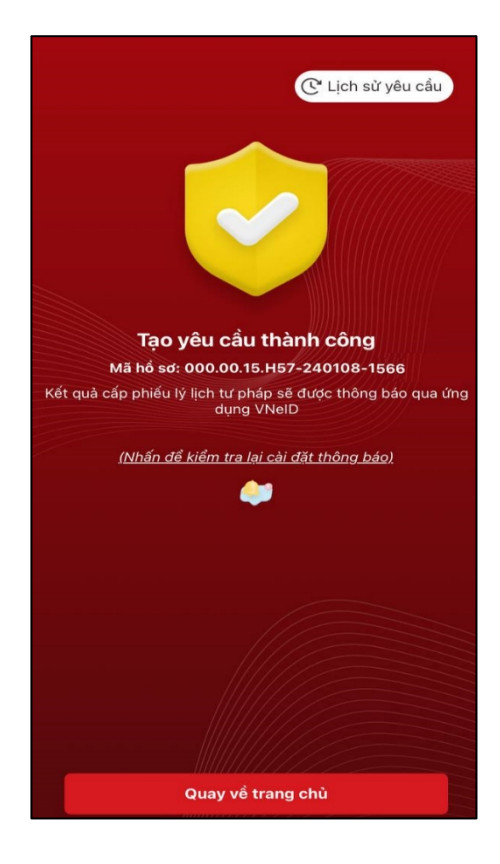

Màn hình đăng ký thành công

#### Ký bởi: SỞ TƯ PHÁ Cơ quan: ỦY BAN NHÂN DÂN TÌNH KHÁNH HÒA TƯ PHÁP KHANH HOA Ngày ký: 29-10-2024 16:37:53 +07:00 Phụ lục 3: HƯỚNG DẪN ĐĂNG KÝ CẤP PHIẾU LÝ LỊCH TƯ PHÁP TRẦN **ÚNG DUNG ÐINH DANH OUỐC GIA VNeID** (Trường hợp được miễn, giảm phí)

sở

(Ban hành kèm theo Thông báo số 2092/TB-STP ngày 29/10/2024 của Sở Tư pháp tỉnh Khánh Hòa v/v thực hiện thí điểm cấp Phiếu lý lịch tư pháp trên Ứng dụng đinh danh quốc gia VNeID

## Đối tượng thực hiện là công dân Việt Nam thường trú tại tỉnh Khánh Hòa, có tài khoản định danh điện tử mức 2 và thuộc trường hợp là đối tượng miễn, giảm phí cung cấp thông tin lý lịch tư pháp theo quy định, bao gồm:

+ Sinh viên, người có công với cách mạng, thân nhân liệt sỹ (gồm cha đẻ, mẹ đẻ, vợ (hoặc chồng), con (con đẻ, con nuôi), người có công nuôi dưỡng liệt sỹ): 100.000đồng/lần/người;

+ Các trường hợp miễn phí gồm: Trẻ em theo quy định tại Luật bảo vệ, chăm sóc và giáo dục trẻ em; Người cao tuổi theo quy định tại Luật người cao tuổi; Người khuyết tật theo quy định tại Luật người khuyết tật; Người thuộc hộ nghèo theo quy định tại Quyết định số 59/2015/QĐ-TTg ngày 19 tháng 11 năm 2015 của Thủ tướng Chính phủ về việc ban hành chuẩn nghèo tiếp cận đa chiều áp dung cho giai đoan 2016 – 2020; Người cư trú tai các xã đặc biệt khó khăn, đồng bào dân tộc thiểu số ở các xã có điều kiện kinh tế - xã hội đặc biệt khó khăn, xã biên giới, xã an toàn khu theo quy định của pháp luật.

## - Bước 1: Truy cập chức năng

Truy cập màn hình chức năng bằng 3 cách:

+ Cách 1: Công dân thực hiện đăng nhập tài khoản định danh điện tử mức 2  $\rightarrow$  Chọn

## Thủ tục hành chính $\rightarrow$ Chọn Cấp phiếu lý lịch tư pháp

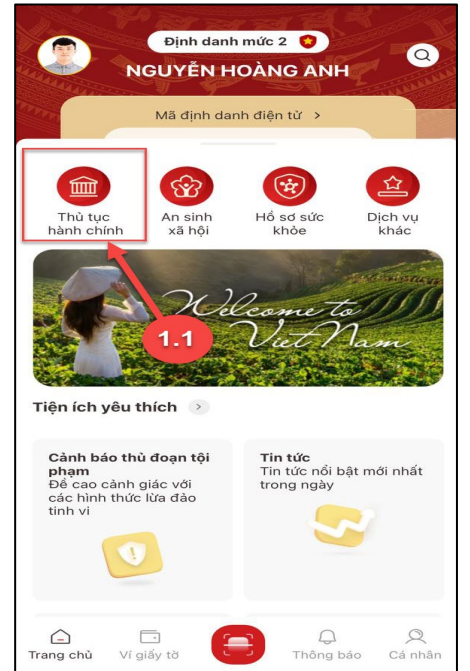

Màn hình chon chức năng Thủ tục hành chính

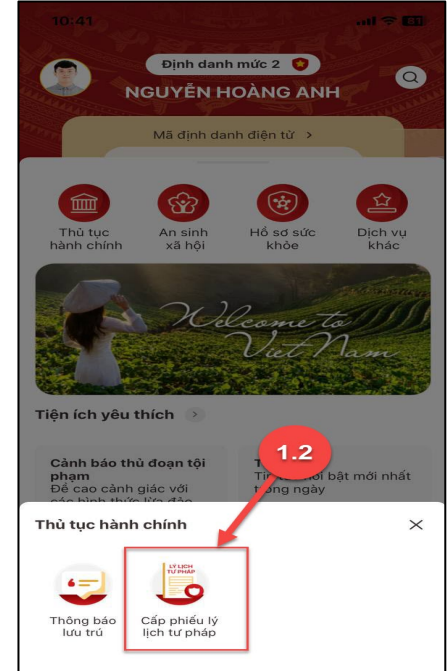

Màn hình chọn chức năng Cấp phiếu lý lịch tư pháp

+ Cách 2: Tại màn hình trang chủ  $\rightarrow$  Chọn chức năng tìm kiếm  $\bigcirc \rightarrow$  Tại ô tìm kiếm nhập tên chức năng Cấp phiếu lý lịch tư pháp  $\rightarrow$  Hiển thị kết quả tìm kiếm  $\rightarrow$  Chọn Cấp phiếu lý lịch tư pháp

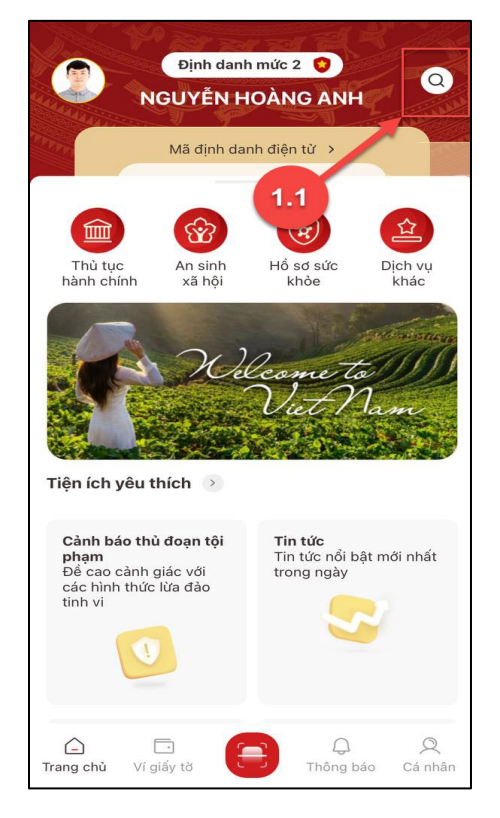

Màn hình chọn Tìm kiếm

0 Q cấp phiếu lý lịch tư pháp Thủ tục hành chính 2 Cấp phiếu lý lịch tư pháp 1.2 1.3 Xong t W е r У u i 0 р q d f h k L S g j а Z С b  $\otimes$ Х V n m  $\odot$ dấu cách 123 **;** Ŷ 

Màn hình nhập tên chức năng cần tìm kiếm

+ Cách 3: Trường hợp công dân đã đưa chức năng Cấp phiếu lý lịch tư pháp vào danh sách tiện ích yêu thích: Tại màn hình trang chủ → Chọn chức năng Cấp phiếu lý lịch tư pháp

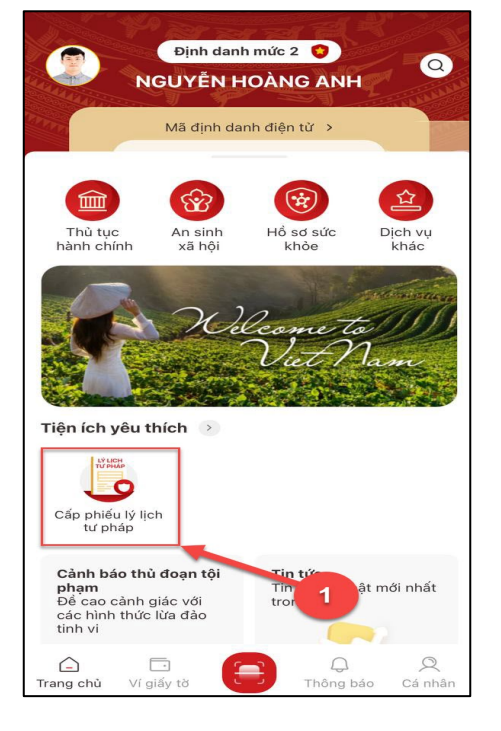

Màn hình chọn Cấp phiếu lý lịch tư pháp ở Tiện ích yêu thích

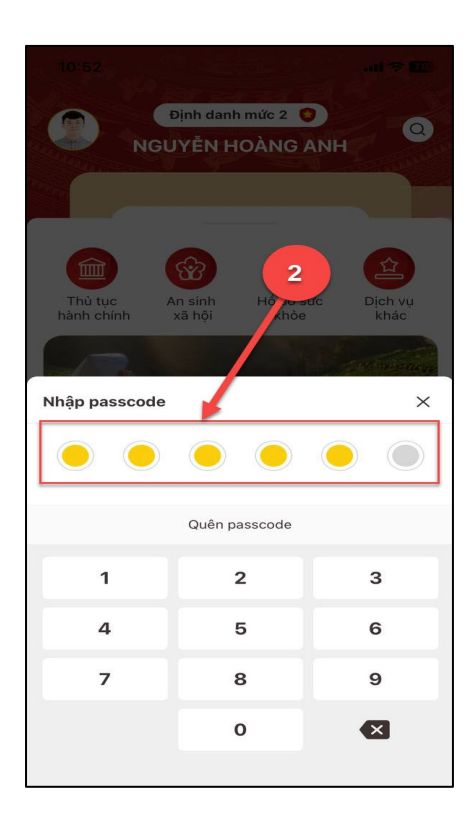

Màn hình nhập passcode

### - Bước 2.2: Xác thực bằng Face ID/ Touch ID

- Bước 2.1: Xác thực bằng passcode

Công dân thực hiện xác thực bằng

passcode (trường hợp công dân không bật

Cài đặt phương thức thay thế nhập

+ Công dân không nhớ passcode nhấn

Quên passcode để thực hiện thiết lập lại

+ Công dân nhập sai passcode quá 5 lần

sẽ bị khoá passcode sang ngày hôm sau.

passocde ở tab Cài đặt)

Lưu ý:

passcode

Công dân thực hiện xác thực bằng Face ID/ Touch ID tùy theo thiết bị (trường hợp công dân đã bật Cài đặt phương thức thay thế nhập passocde ở tab Cài đặt)

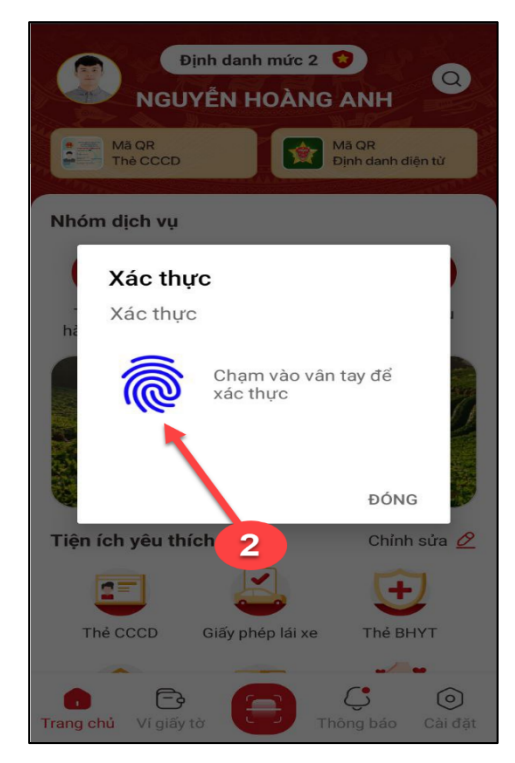

Màn hình xác thực bằng vân tay

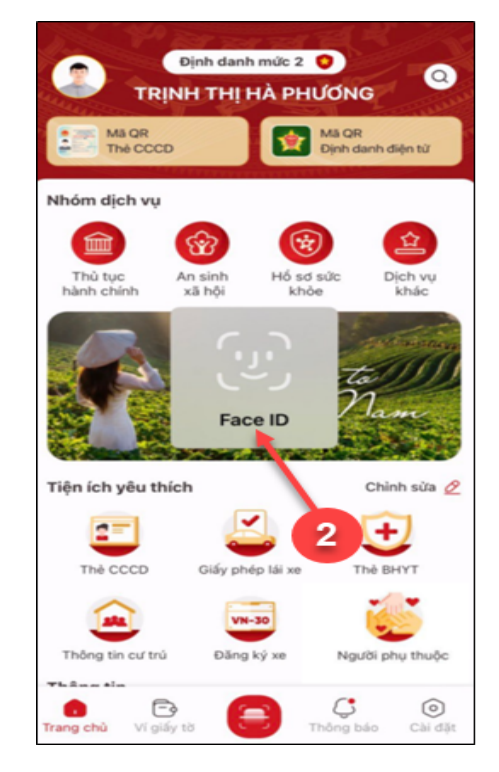

Màn hình xác thực bằng khuôn mặt

#### - Bước 3: Khai thông tin

**Bước 3.1:** Tại màn hình Cấp phiếu lý lịch tư pháp, nhấn **Tạo mới yêu cầu →** chọn đối tượng được yêu cầu cấp phiếu LLTP là bản thân

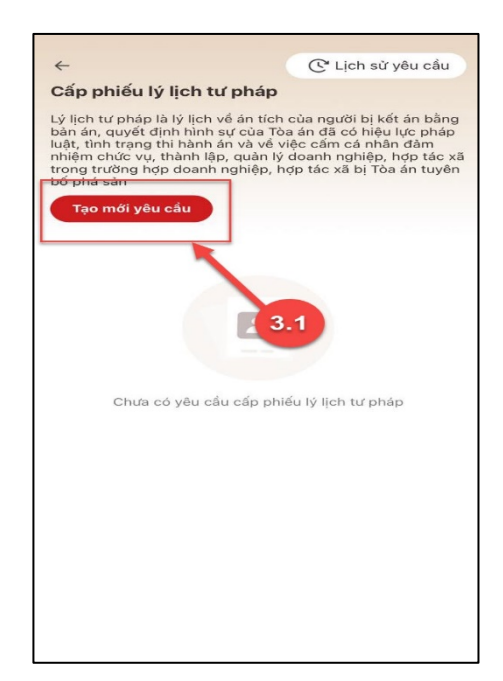

Màn hình Tạo mới yêu cầu

### Bước 3.2: Chọn đối tượng được yêu cầu cấp phiếu LLTP là bản thân

#### Lưu ý:

- Công dân sẽ không thể tạo mới yêu cầu trong trường hợp: Công dân đã đăng ký trước đó và trạng thái hồ sơ đang được xử lý.
- 2. Công dân đã đăng ký trước đó nhưng chưa thực hiện thanh toán chi phí hồ sơ Cấp phiếu lý lịch tư pháp, sẽ hiển thị thông báo: Hồ sơ của công dân [Tên người được cấp phiếu] chưa thực hiện thanh toán. Vui lòng kiểm tra lại thông tin hồ sơ và hoàn tất thủ tục thanh toán → Nhấn Kiểm tra để kiểm tra lại thông tin hồ sơ và công dân thực hiện hoàn tất thủ tục thanh toán.

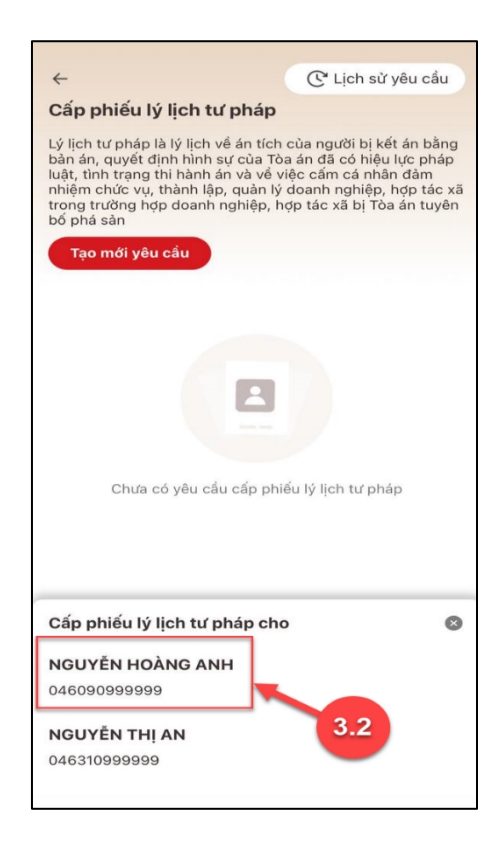

Màn hình chọn đối tượng được cấp phiếu

#### Bước 3.3: Nhập Thông tin thủ tục hành chính và Thông tin trả kết quả

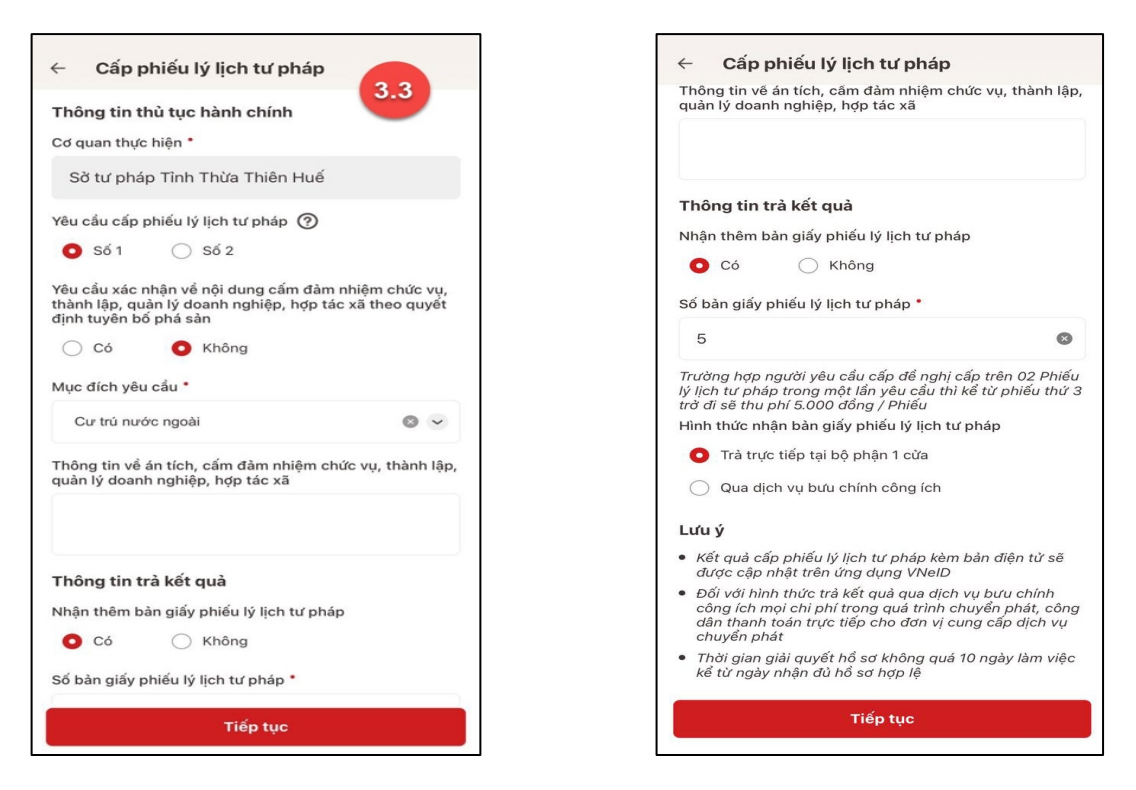

Màn hình nhập thông tin thủ tục hành chính và thông tin trả kết quả - Trường hợp yêu cầu cấp Phiếu lý lịch tư pháp số 1

| Thông tin thủ tục hành chính 3.3   Cơ quan thực hiện * 3.3   Sở tư pháp Tinh Thừa Thiên Huế   Yêu cầu cấp phiếu lý lịch tư pháp ⑦   Số 1 Số 2   Mục đích yêu cầu *   Cư trù nước ngoài   Cư trù nước ngoài   Thông tin trà kết quả   Nhận thêm bản giấy phiếu lý lịch tư pháp   Số bản giấy phiếu lý lịch tư pháp   Số bản giấy phiếu lý lịch tư pháp   Cư trù nước ngoài   Số bản giấy phiếu lý lịch tư pháp   Số bản giấy phiếu lý lịch tư pháp   Số bản giấy phiếu lý lịch tư pháp   Số bản giấy phiếu lý lịch tư pháp   Có   Có   Có   Nhận thêm bản giấy phiếu lý lịch tư pháp   Số bản giấy phiếu lý lịch tư pháp   Có   Số bản giấy phiếu lý lịch tư pháp   Số bản giấy phiếu lý lịch tư pháp   Số bản giấy phiếu lý lịch tư pháp   Số bản giấy phiếu lý lịch tư pháp   Số bản giấy phiếu lý lịch tư pháp   Số bản giấy phiếu lý lịch tư pháp   Số bản giấy phiếu lý lịch tư pháp   Số bản giấy phiếu lý lịch tư pháp   Số bản giấy phiếu lý lịch tư pháp   Số bản giấy phiếu lý lịch tư pháp   Số bản giấy phiếu lý lịch tư pháp   Số bản giấy phiếu lý lịch tư pháp   Số bản giấy phiếu lý lịch tư pháp   Số bản giấy phiếu lý lịch tư pháp                                                                                                    | <ul> <li>Cab buien is licu in buab</li> </ul>                                                                                  |                                 | Cap prieu ly lich tu                                                                                                    | рпар                                                                             |
|----------------------------------------------------------------------------------------------------|----------------------------------------------------------------------------------------------------|---------------------------------|----------------------------------------------------------------------------------------------------|----------------------------------------------------------------------------------|
| Sờ tư pháp Tinh Thừa Thiên Huế   Yêu cầu cấp phiếu lý lịch tư pháp ⑦   Số 1 Số 2   Mục đích yêu cầu *   Cư trù nước ngoài   Thông tin trả kết quả   Nhận thêm bản giấy phiếu lý lịch tư pháp *   5   5   Thông tin trả kết quả   Nhận thêm bản giấy phiếu lý lịch tư pháp *   5   6   5   8 bản giấy phiếu lý lịch tư pháp *   5   5   8 bản giấy phiếu lý lịch tư pháp *   5   6   7 trưởng hợp người yêu cầu thỉ kế từ phiếu tử sẽ   7 thống tin trả kết quả   Nhận thêm bản giấy phiếu lý lịch tư pháp   6   7 trưởng hợp người yêu cầu thỉ kế từ phiếu tử trả sẽ   9   10   11   12   13   14   14   15   15   16   16   17   16   17   18   19   19   10   10   10   11   12   13   14   14   15   16   17   18   19   19   10   10   11   12   13   14   14   15   16   17   18   19   19    10                                                                                                    | <b>Thông tin thủ tục hành chính</b><br>Cơ quan thực hiện *                                                                     | 3.3                             | Thông tin về án tích, cấm đảm<br>quản lý doanh nghiệp, hợp tác                                                                         | nhiệm chức vụ, thành lập<br>xã                                                   |
| Yêu cầu cấp phiếu lý lịch tư pháp ⑦   Số 1 Số 2   Mục đích yêu cầu *   Cư trú nước ngoài   Cư trú nước ngoài   Thông tin trả kết quả   Thông tin trả kết quả   Thông tin trả kết quả   Thông tin trả kết quả   Có    Không   Số bàn giấy phiếu lý lịch tư pháp   Số bàn giấy phiếu lý lịch tư pháp   Có    Có    Có    Số bàn giấy phiếu lý lịch tư pháp   Số bàn giấy phiếu lý lịch tư pháp   Có    Có <td< td=""><td>Sờ tư pháp Tỉnh Thừa Thiên Huế</td><td></td><td></td><td></td></td<>                                                                                                    | Sờ tư pháp Tỉnh Thừa Thiên Huế                                                                                                 |                                 |                                                                                                    |                                                                                  |
| <ul> <li>Số 1</li> <li>Số 2</li> <li>Nhận thêm bản giấy phiếu lý lịch tư pháp</li> <li>Cứ trú nước ngoài</li> <li>Cứ trú nước ngoài</li> <li>Cứ trú nước ngoài</li> <li>Cí trú nuớc ngoài</li> <li>Số bản giấy phiếu lý lịch tư pháp</li> <li>Số bản giấy phiếu lý lịch tư pháp</li> <li>Trừờng hợp người yêu cấu cấp đề nghị cấp trên 02 Phiếu</li> <li>Hình thức nhận bản giấy phiếu lý lịch tư pháp</li> <li>Cá</li> <li>Kết quả</li> <li>Số bản giấy phiếu lý lịch tư pháp</li> <li>Số bản giấy phiếu lý lịch tư pháp</li> <li>Số bản giấy phiếu lý lịch tư pháp</li> <li>Kết quả cấp phiếu lý lịch tư pháp</li> <li>Số bản giấy phiếu lý lịch tư pháp</li> <li>Số bản giấy phiếu lý lịch tư pháp</li> <li>Số bản giấy phiếu lý lịch tư pháp</li> <li>Số bản giấy phiếu lý lịch tư pháp</li> <li>Số bản giấy phiếu lý lịch tư pháp</li> <li>Số bản giấy phiếu lý lịch tư pháp</li> <li>Kết quả cấp phiếu lý lịch tư pháp trong một lấn yêu cấu thì kế từ phiếu thừ sẽ được cập nhật trên ứng dụng VNeiD</li> <li>Đối với hình thức trả kết quả qua dịch vụ bưu chính công ich hư pháp trong một lấn yêu cấu thì kế từ phiếu thừ sẽ trừ đi sẽ thu phi 5.000 đơng / Phiếu</li> <li>Đối với hình thức trả kết quả qua dịch vụ bưu chính công ich hư pháp trong một lấn yêu cấu thì kế từ phiếu thừ sẽ trừ đi sẽ thu phi 5.000 đơng / Phiếu</li> <li>Hình thức nhận bản giấy phiếu lý lịch tư pháp</li> </ul> | Yêu cầu cấp phiếu lý lịch tư pháp 곗                                                                                            |                                 | Thông tin trả kết quả                                                                                                    |                                                                                  |
| Mục đích yêu cầu •         Cư trú nước ngoài         Cư trú nước ngoài         Thông tin về án tích, cấm đảm nhiệm chức vụ, thành lập, quản lý doanh nghiệp, hợp tác xã         Số bàn giấy phiếu lý lịch tư pháp         Thông tin trả kết quả         Nhận thêm bàn giấy phiếu lý lịch tư pháp         Có       Không         Số bàn giấy phiếu lý lịch tư pháp         Có       Kết quả         Có       Không         Có       Không         Trường hợp người yêu cầu cấp đề nghị cấp trên 02 Phiếu trừ trở đi sẽ thụ phí 5.000 đóng / Phiếu         Hình thức nhận bàn giấy phiếu lý lịch tư pháp         Có       Kết quả cấp phiếu lý lịch tư pháp         Số bàn giấy phiếu lý lịch tư pháp         Số bàn giấy phiếu lý lịch tư pháp         Số bàn giấy phiếu lý lịch tư pháp         Số bàn giấy phiếu lý lịch tư pháp         Số bàn giấy phiếu lý lịch tư pháp trong một lần yêu cầu thì kế từ phiếu thử sẽ trở dia thanh tón trừ trộ thểp chố đơ ny i cung cấp dịch vụ chuyển phát.         Trường hợp người yêu cầu thì kế từ phiếu thử 3 trở di sẽ thụ phí Sô00 đóng / Phiếu         Thổ gi ang giải quyết hổ sơ không quả 10 ngày làm việ kế từ nhậu đủ hổ sơ không quả 10 ngày làm việ kế tử ngày nhận đù hổ sơ không quả 10 ngày làm việ kế tử ngày nhận đù hổ sơ không phiếu lý lịch tư pháp                                                                                              | 🔵 Số 1 💿 Số 2                                                                                                    |                                 | Nhận thêm bản giấy phiếu lý lịc                                                                                                    | ch tư pháp                                                                       |
| Cư trù nước ngoài       Số bàn giấy phiếu lý lịch tư pháp         Thông tin về ản tích, cấm đảm nhiệm chức vụ, thành lập, quản lý doanh nghiệp, hợp tác xã       5         Trường hợp người yêu cầu cấp để nghị cấp trên 02 Phiếu lý lịch tư pháp trong một lấn yêu cầu thì kế từ phiếu thứ trở di sẽ thu phí 5.000 đổng / Phiếu         Thông tin trả kết quả         Vhận thêm bàn giấy phiếu lý lịch tư pháp         C có       Không         Số bàn giấy phiếu lý lịch tư pháp *         5       Qua dịch vụ bưu chính công ích         Lưư ý         Số bàn giấy phiếu lý lịch tư pháp trên 02 Phiếu         Trường hợp người yêu cầu cấp để nghị cấp trên 02 Phiếu         Trưởng hợp người yêu cầu cấp để nghị cấp trên 02 Phiếu         Trưởng hợp người yêu cầu cấp để nghị cấp trên 02 Phiếu         Trưởng hợp người yêu cầu cấp để nghị cấp trên 02 Phiếu         Trưởng hợp người yêu cầu thì kế từ phiếu thử 3         rở đi sẽ thu phí 5.000 đống / Phiếu         Thờng ng ngi ai quyết hổ sơ không quá 10 ngày làm việ         Thời gian giải quyết hổ sơ không quá 10 ngày làm việ                                                                                                    | Mục đích yêu cầu *                                                                                                    |                                 | 🗿 Có 🛛 🔾 Không                                                                                                    |                                                                                  |
| 5         Thông tin về án tích, cấm đảm nhiệm chức vụ, thành lập, quản lý doanh nghiệp, hợp tác xã         Trường hợp người yêu cầu cấp đề nghị cấp trên 02 Phiếu         Thông tin trà kết quả         Nhận thêm bàn giấy phiếu lý lịch tư pháp         O Có Ming         Số bàn giấy phiếu lý lịch tư pháp *         5         Trường hợp người yêu cầu cấp đề nghị cấp trên 02 Phiếu         Hình thức nhận bàn giấy phiếu lý lịch tư pháp         Số bàn giấy phiếu lý lịch tư pháp *         5         Trường hợp người yêu cầu cấp đề nghị cấp trên 02 Phiếu         Trường hợp người yêu cầu cấp đề nghị cấp trên 02 Phiếu         Yi Lựch tự pháp trong một lần yêu cầu thì kế từ phiếu thử 3         rở di sẽ thu phi 5.000 đống / Phiếu         Thông giải quyết hổ sơ không quả 10 ngày làm việt kế từ nghiếu thử 3         rở di sẽ thu phi 5.000 đống / Phiếu                                                                                                    | Cư trú nước ngoài                                                                                                    | © ~                             | Số bàn giấy phiếu lý lịch tư phá                                                                                                    | ip *                                                                             |
| <ul> <li>Thờng tín về an tích, cảm dam nhiệm chức vụ, thành lập, quản lý doanh nghiệp, hợp tác xã</li> <li>Trường hợp người yêu cấu cấp đề nghị cấp trên 02 Phiếu</li> <li>Thông tín trả kết quả</li> <li>Thông tín trả kết quả</li> <li>Có Không</li> <li>Số bàn giấy phiếu lý lịch tư pháp *</li> <li>5</li> <li>Số bàn giấy phiếu lý lịch tư pháp trên vập tiến ứng dựng VNeiD</li> <li>Đối với hình thức trả kết quả qua dịch vụ bưu chính công ich trên của thi kể từ phiếu thừ sẽ dược cập nhật trên ứng dựng VNeiD</li> <li>Đối với hình thức trả kết quả qua dịch vụ bưu chính công ich trên của thi kể từ phiếu thừ sẽ được cập nhật trên ứng dựng VNeiD</li> <li>Đối với hình thóan trập trên gm tiến vậu cấu thì kể từ phiếu thừ 3 trở đi sẽ thu phí 5.000 đống / Phiếu</li> <li>Hình thức nhận bàn giấy nhậu dù hố sơ hợp lệ</li> </ul>                                                                                                    | Thên main tổ án đính nếm đảm nhiệm như                                                                                         | and the set of the              | 5                                                                                                    | 8                                                                                |
| Thông tin trà kết quả       Itrà trực tiếp tại bộ phận 1 cửa         Nhận thêm bàn giấy phiếu lý lịch tư pháp       Qua dịch vụ bưu chính công ích         Itra trực tiếp tại bộ phận 1 cửa       Qua dịch vụ bưu chính công ích         Itra trực tiếp tại bộ phận 1 cửa       Itra trực tiếp tại bộ phận 1 cửa         Itra trực tiếp tại bộ phận 1 cửa       Qua dịch vụ bưu chính công ích         Itra trực tiếp tri trên ứng dụng VNeID       Itra trên ứng dụng VNeID         Itra trên vào trên chính trên trên chính trên trên chính trên trên chính trên trên dự cáp diện trên cân diện từ sẽ được cập nhật trên ứng quá trình chuyến phát, công ích mọi chi phí trong quá trình chuyến phát, công ích mọi chi phí trong quá trình chuyến phát, công ích mọi chi phí trong quá trình chuyến phát, công ích mọi chi phí trong một lấn yêu cầu thì kế từ phiếu thừ 3         Trường hợp người yêu cấu cấu thì kế từ phiếu thừ 3       Thời gian giải quyết hổ sơ không quá 10 ngày làm việ kế từ ngày nhận đù hổ sơ hợp lệ         Hình thức nhận bàn giấy phiếu lý lịch tư pháp       Thời gian giải quyết hổ sơ không quá 10 ngày làm việ                                                                                                    | nông tín về án tích, căm tánh nhiệm chúc<br>luận lý doanh nghiệp, hợp tác xã                                                   | vų, mannąp,                     | Trường hợp người yêu cầu cấp<br>lý lịch từ pháp trong một lần yê<br>trở đi sẽ thu phí 5.000 đồng / P.<br>Hình thức nhận bàn giấy phiếu | đề nghị cấp trên 02 Phiế<br>u cầu thì kể từ phiếu thứ<br>hiếu<br>lý lịch tư pháp |
| <ul> <li>Có Không</li> <li>Lứu ý</li> <li>Kết quả cấp phiếu lý lịch tư pháp kèm bản điện từ sẽ được cập nhật trên ứng dụng VNelD</li> <li>Đối với hình thức trà kết quả qua dịch vụ bưu chính công ích mọi chỉ phí trong quá trình chuyển phát, côr dân thanh toán trực tiếp cho đơn vị cung cấp dịch vụ chuyển phát</li> <li>Trừ ng hợp người yêu cấu cấp để nghị cấp trên 02 Phiếu lịch tư pháp trong một lấn yêu cầu thì kế từ phiếu thứ 3 ở đi sẽ thu phí 5.000 đống / Phiếu</li> <li>thời gian giải quyết hổ sơ không quá 10 ngày làm việ kế từ ngày nhận đù hổ sơ hợp lệ</li> </ul>                                                                                                    | T <b>hông tin trà kết quả</b><br>Ihận thêm bàn giấy phiếu lý lịch tư pháp                                                      |                                 | <ul> <li>Trà trực tiếp tại bộ phận 1</li> <li>Qua dịch vụ bưu chính cô</li> </ul>                                                      | cửa<br>ng ích                                                                    |
| <ul> <li>Kết quả cấp phiếu lý lịch tư pháp *</li> <li>Kết quả cấp phiếu lý lịch tư pháp kèm bản điện từ sẽ được cập nhật trên ứng dụng VNeID</li> <li>Đối với hình thức trả kết quả qua dịch vụ bưu chính công ich mọi chi phi trong quá trình chuyến phát, côr dân thanh toán trực tiếp cho đơn vị cung cấp dịch vụ chuyến phát</li> <li>Trường hợp người yêu cấu cấp để nghị cấp trên 02 Phiếu ý lịch tư pháp thứ 3 rở đi sẽ thu phi 6.000 đếng / Phiếu</li> <li>Thời gian giải quyết hổ sơ không quá 10 ngày làm việ kế từ ngày nhận đù hổ sơ hợp lệ</li> </ul>                                                                                                    | O Có 🛛 Không                                                                                                    |                                 | Lưu ý                                                                                                    |                                                                                  |
| <ul> <li>Đối với hình thức trả kết quả qua dịch vụ bưu chính công ích mọi chỉ phí trong quá trình chuyển phảt, côn cấn thanh toán trực tiếp cho đơn vị cung cấp dịch vụ chuyển phát, côn dân thanh toán trực tiếp cho đơn vị cung cấp dịch vụ chuyển phát</li> <li>Trường hợp người yêu cầu cấp để nghị cấp trên 02 Phiếu</li> <li>Ich tr pháp trong một lấn yêu cầu thì kế từ phiếu thứ 3 rở đi sẽ thu phí 50,00 đống / Phiếu</li> <li>Thời gian giải quyết hổ sơ không quá 10 ngày làm việ kế từ ngày nhận đù hổ sơ hợp lệ</li> </ul>                                                                                                    | Số bản giấy phiếu lý lịch tư pháp *                                                                                            |                                 | <ul> <li>Kết quả cấp phiếu lý lịch tư p<br/>được cập nhật trên ứng dụng</li> </ul>                                                     | háp kèm bản điện tử sẽ<br>1 VNeID                                                |
| Trường hợp người yêu câu câp đề nghị cập trên 02 Phiếu<br>ý lịch tự pháp trong một lần yêu cầu thì kể từ phiếu thứ 3<br>ở đỉ sẽ thu phí 5.000 đồng / Phiếu<br>Hình thức nhận bản giấy phiếu lý lịch tự pháp                                                                                                    | 5                                                                                                    | ٥                               | <ul> <li>Đối với hình thức trả kết quả<br/>công ích mọi chi phí trong qu<br/>dân thanh toán trực tiếp cho<br/>chuyển phát</li> </ul>   | qua dịch vụ bưu chính<br>á trình chuyển phát, côn<br>đơn vị cung cấp dịch vụ     |
| tỉnh thức nhận bản giấy phiếu lý lịch tư pháp                                                                                                    | Trường hợp người yêu câu cấp để nghị cấp<br>ý lịch tư pháp trong một lần yêu cầu thì kể<br>rở đi sẽ thu phí 5.000 đồng / Phiếu | trēn 02 Phiếu<br>từ phiếu thứ 3 | <ul> <li>Thời gian giải quyết hồ sơ kh<br/>kể từ ngày nhận đủ hồ sơ hợ<sub>i</sub></li> </ul>                                          | ông quá 10 ngày làm việc<br>ɔ lệ                                                 |
|                                                                                                    | lình thức nhận bản giấy phiếu lý lịch tư ph                                                                                    | náp                             |                                                                                                    |                                                                                  |

Màn hình nhập thông tin thủ tục hành chính và thông tin trả kết quả - Trường hợp yêu cầu cấp Phiếu lý lịch tư pháp số 2

5

- 1. Công dân chỉ được phép nhập tối đa 50 bản giấy phiếu lý lịch tư pháp
- 2. Tích chọn Trả trực tiếp tại bộ phận 1 cửa nếu công dân muốn nhận bản giấy cấp phiếu lý lịch tư pháp trực tiếp tại bộ phận 1 cửa
- 3. Tích chọn Qua dịch vụ bưu chính công ích nếu công dân muốn nhận bản giấy cấp phiếu lý lịch tư pháp qua dịch vụ bưu chính công ích

+ Sau khi nhập đầy đủ các trường Thông tin thủ tục hành chính và Thông tin trả kết quả → Nhấn Tiếp tục → Hệ thống chuyển sang màn nhập nhóm Thông tin người yêu cầu

Bước 3.4: Nhập nhóm Thông tin người yêu cầu

| ← Cấp phiếu lý lịch tư pháp                       |   |
|---------------------------------------------------|---|
| Thông tin người yêu cấu                           |   |
| Nơi sinh *                                        |   |
| Xã/Phường, huyện/Thj trấn/quận/ tỉnh, thành phố 🛛 | * |
| Email *                                           |   |
| X00000000X                                        | 0 |
| Số điện thoại *                                   |   |
| 01000000000                                       | 0 |

Hình 1 Màn hình nhập thông tin người yêu cầu cấp phiếu

+ Sau khi nhập đầy đủ các trường thông tin ở **Thông tin người yêu cầu →** Nhấn **Tiếp tục** 

### - Bước 4: Xác nhận thông tin hồ sơ

- Chọn đối tượng nộp phí:
  - + Công dân nhấn chọn đối tượng nộp phí;
  - → Chọn đối tượng phù hợp của bản thân.

| $\leftarrow$ Xác nhận thông tin hồ sơ                       |                     |
|-------------------------------------------------------------|---------------------|
| Quá trình cư trú, nghề nghiệp, nơi làm vi<br>khi đủ 14 tuổi | iệc từ 🗸            |
| Quá trình chi tiết (1)                                      | >                   |
| Thông tin trả kết quả                                       | ~                   |
| Số bản giấy                                                 | 2                   |
| Hình thức nhận Trả trực tiếp tạ                             | ại bộ phận 1<br>cửa |
| Đối tượng nộp phí                                           |                     |
| Chọn thông tin                                              | ~                   |
| Phí                                                         |                     |
| Phí cung cấp thông tin lý 🍘<br>lịch tư pháp                 | đ                   |
| Phí cấp thêm bản giấy                                       | đ                   |
| Tổng phí                                                    | đ                   |
| Tôi xin cam đoan những lời khai trên là                     | à đúng sự           |
| thật và chịu trách nhiệm vẽ lời khai của     Gửi yêu cầu    | a minh              |
| Hủy hồ sơ                                                   |                     |

Màn hình chọn đối tượng nộp phí

- Tải lên giấy tờ chứng minh đối tượng được miễn giảm phí:

+ Nhấn chọn hình thức giấy tờ
(bản chính, bản sao, bản chụp...)
+ Nhấn tiếp [+] để tải bản chụp giấy tờ chứng minh thuộc đối tượng miễn, giảm.

| ← Xác nhận thông tin hồ sơ                                                                                                    |                             |
|----------------------------------------------------------------------------------------------------|-----------------------------|
| Đối tượng nộp phí •                                                                                                    |                             |
| Sinh viên, người có công với cách mạng<br>thân nhân liệt sĩ (gồm cha đẻ, mẹ đẻ, vợ<br>(hoặc chồng), con (con đẻ, con nuôi), ng<br>có công nuôi dưỡng liệt sĩ) | gười 🛛 🐱                    |
| Thành phần hồ sơ                                                                                                    |                             |
| Định dạng: <b>.PDF, .PNG, .JPEG và các định d</b><br><b>khác được hỗ trợ</b><br>Dung lượng tối đa <b>3.0MB</b>                                                | lạng ảnh                    |
| *Tổng dung lượng các file đã thêm <b>0KB</b>                                                                                                    |                             |
| Giấy tờ chứng minh đối tượng miền, giảm p<br>định (trừ trường hợp trẻ em dưới 16 tuổi và<br>tuổi từ đủ 60 tuổi trở lên) •                                     | phí theo quy<br>a người cao |
| Hình thức giấy tờ •                                                                                                    |                             |
| Chọn thông tin                                                                                                    | ~                           |
|                                                                                                    |                             |
| Phí                                                                                                    |                             |
| Phí cung cấp thông tin lý 🧿<br>lịch tư pháp                                                                                                    | đ                           |
| Phí cấp thêm bản giấy                                                                                                    | đ                           |
| Tổng phí                                                                                                    | ъ                           |

Màn hình gắn giấy tờ, tài liệu

+ Công dân kiểm tra lại các thông tin đã khai và chi phí thanh toán

+ Tích chọn "Tôi xin cam đoan những lời khai trên là đúng sự thật và chịu trách nhiệm về lời khai của mình" và nhấn **Gửi hồ sơ** 

(\*) Trường hợp công dân không muốn tiếp tục đăng ký hồ sơ cấp phiếu lý lịch tư pháp thì ấn nút **Hủy hồ sơ** và thực hiện xác nhận hủy

| ← Xác nhận thông tin hồ sơ                  |                                                                           |
|---------------------------------------------|---------------------------------------------------------------------------|
| Thông tin thủ tục hành c                    | hính 🗸                                                                    |
| Cơ quan thực hiện                           | Sở tư pháp Tình Thừa Thiên<br>Huế                                         |
| Yêu cầu cấp phiếu lý lịch tư<br>pháp        | Số 1                                                                      |
| Mục đích yêu cầu                            | Cư trú nước ngoài                                                         |
| Thông tin trả kết quả                       | ~                                                                         |
| Nhận thêm bản giấy phiếu lý<br>lịch tư pháp | Có                                                                        |
| Số bàn giấy                                 | 5                                                                         |
| Hình thức nhận                              | Trả trực tiếp tại bộ phận 1<br>cửa                                        |
| Thông tin cha (mẹ)                          | ~                                                                         |
| Họ tên                                      | NGUYẾN HOÀNG ANH                                                          |
| Giới tính                                   | Nam                                                                       |
| Ngày sinh                                   | 01-01-1990                                                                |
| Nơi đăng ký khai sinh                       | Phường Gia Hội, Thành phố<br>Huế, Tình Thừa Thiên Huế                     |
| Nơi thường trú                              | Nguyễn Công Trứ, Phường<br>Gia Hội, Thành Phố Huế,<br>Tình Thừa Thiên Huế |
| Gửi I                                       | nổ sơ                                                                     |
| Hủy hồ sơ                                   |                                                                           |

| Số CCCD                                                 | 046090999999                                                                  |
|---------------------------------------------------------|-------------------------------------------------------------------------------|
| Ngày cấp                                                | 25-04-2021                                                                    |
| Nơi cấp                                                 | Cục Cảnh sát Quản lý hành<br>chính về trật tự xã hộ                           |
| Số điện thoại                                           | 0987654321                                                                    |
| Email                                                   | hoanganh@gmail.com                                                            |
| Mối quan hệ với trẻ em yế<br>cầu cấp Phiếu lý lịch tư p | èu Bố                                                                         |
| Thông tin trẻ em yêu                                    | cầu cấp phiếu 🛛 🗸 🗸                                                           |
| Họ tên                                                  | NGUYĚN THỊ AN                                                                 |
| Giới tính                                               | NŰ                                                                            |
| Ngày sinh                                               | 04-03-2010                                                                    |
| Nơi sinh                                                | Phường Gia Hội, Thành phố<br>Huế, Tỉnh Thừa Thiên Huế                         |
| Quốc tịch                                               | Việt Nam                                                                      |
| Dân tộc                                                 | Kinh                                                                          |
| Nơi thường trú                                          | Nguyễn Công Trứ, Phường<br>Gia Hội, Thành Phố Huế<br>Tỉnh Thừa Thiên Huế      |
| Nơi tạm trú                                             | 325 Nguyễn Trãi, Phường<br>Thanh Xuân Trung, Quậr<br>Thanh Xuân, Thành Phố Hà |
| G                                                       | ờửi hồ sơ                                                                     |

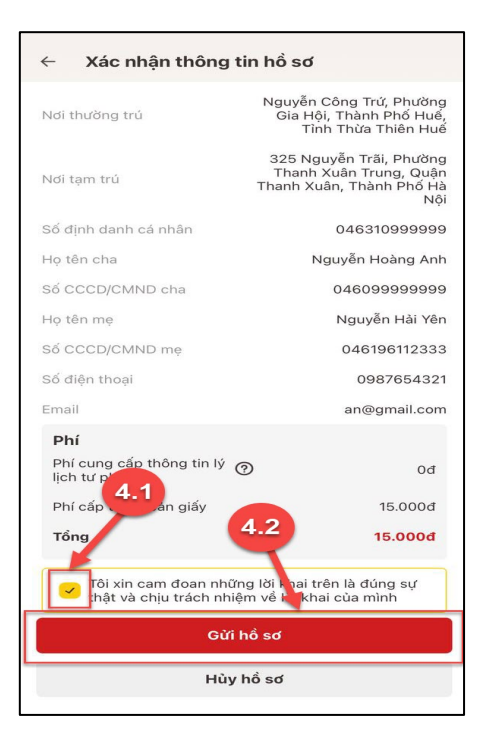

Màn hình Xác nhận thông tin hồ sơ

#### Lưu ý:

- 1. Trường hợp người yêu cầu cấp đề nghị cấp trên 2 phiếu lý lịch tư pháp trong một lần yêu cầu thì kể từ phiếu thứ 3 trở đi sẽ thu phí 5.000 đồng/phiếu
- Công dân không được phép huỷ hồ sơ khi hồ sơ của công dân có trạng thái Yêu cầu thực hiện nghĩa vụ tài chính

### - Bước 5: Xác nhận thông tin chia sẻ

*Lưu ý:* Trường hợp công dân không mất phí hồ sơ (phí cung cấp thông tin lý lịch tư pháp và phí cấp thêm bản giấy) thì bỏ qua bước này

- Nhấn nút dể hiển thị các thông tin cá nhân: Họ tên; Số CCCD; Nơi thường trú

- Nhấn nút 💌 để ẩn các thông tin cá nhân: Họ tên; Số CCCD ; Nơi thường trú

 Nhấn Quyền, nghĩa vụ của chủ thể dữ liệu để xem nội dung quyền và nghĩa vụ của chủ thể dữ liệu

 Tích chọn ô "Tôi đã đọc Mục đích chia sẻ, xử lý dữ liệu, Quyền, nghĩa vụ của chủ thể dữ liệu và đồng ý chia sẻ, xử lý dữ liệu cá nhân"

- Nhấn Xác nhận

### Bước 6: Đăng ký thành công

 + Thông báo đăng ký thành công, Nhấn quay về để trở lại trang chủ.

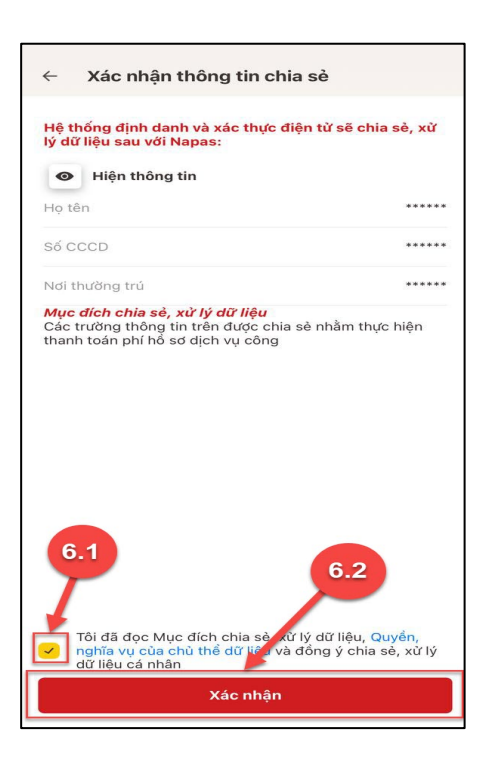

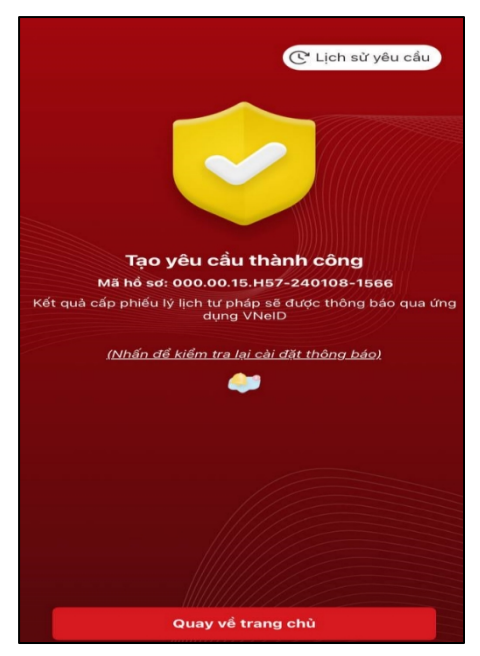

Màn hình đăng ký thành công

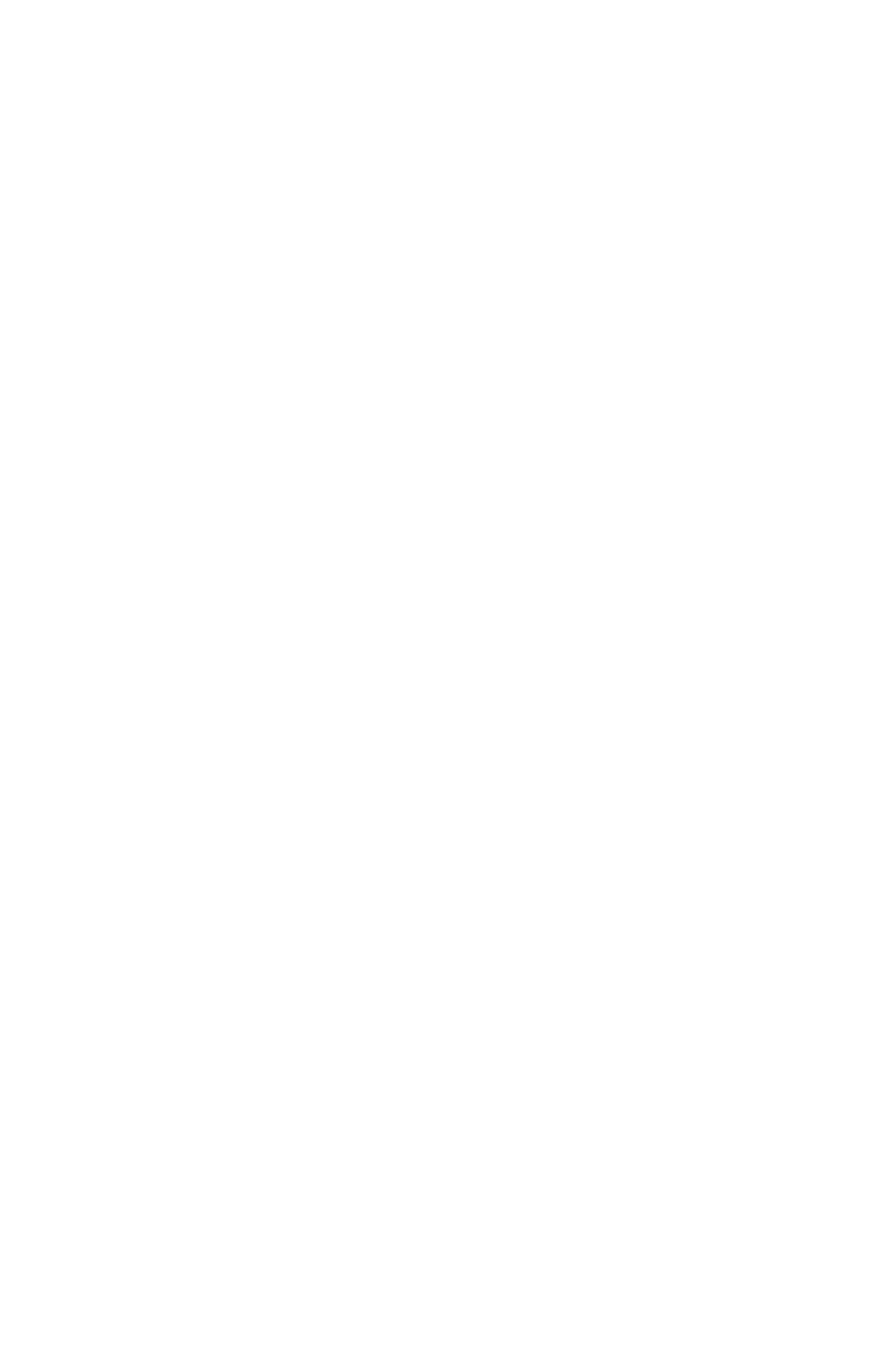

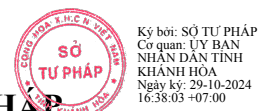

### Phụ lục 4: HƯỚNG DẪN ĐĂNG KÝ CẤP PHIẾU LÝ LỊCH TƯ PHẦN TRÊN ỨNG DỤNG ĐỊNH DANH QUỐC GIA VNeID (Trường hợp nộp hồ sơ ủy quyền)

(Ban hành kèm theo Thông báo số 2092/TB-STP ngày 29/10/2024 của Sở Tư pháp tỉnh Khánh Hòa v/v thực hiện thí điểm cấp Phiếu lý lịch tư pháp trên Ứng dụng định danh quốc gia VNeID

Người có tài khoản định danh điện tử mức độ 2 có thể nhận ủy quyền của người khác để đề nghị cấp phiếu LLTP trên trên ứng dụng VneID

### - Bước 1: Truy cập chức năng

Truy cập màn hình chức năng bằng 3 cách:

+ Cách 1: Công dân thực hiện đăng nhập tài khoản định danh điện tử mức 2  $\rightarrow$  Chọn Thủ tục hành chính  $\rightarrow$  Chọn Cấp phiếu lý lịch tư pháp

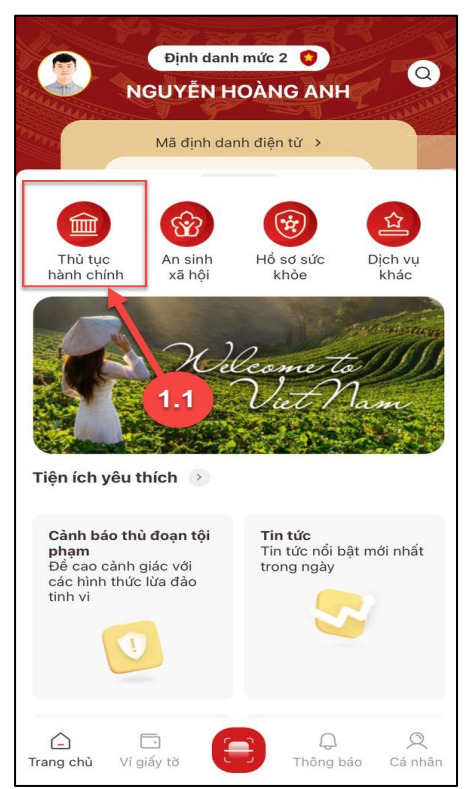

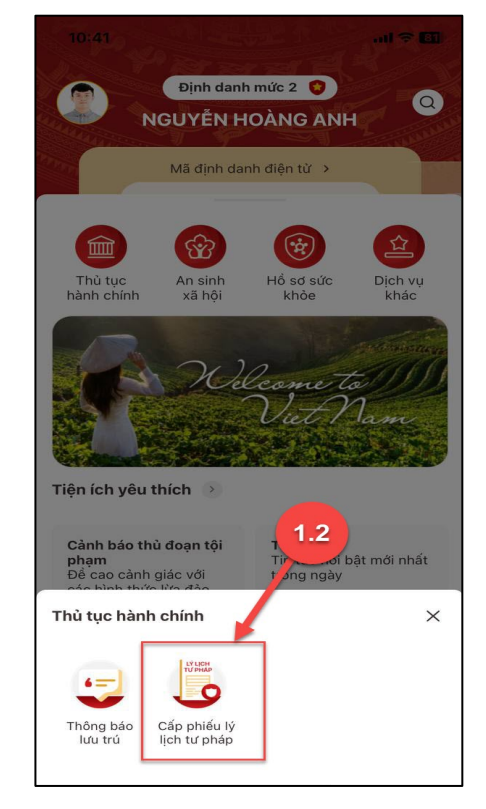

Màn hình chọn chức năng Thủ tục hành chính

Màn hình chọn chức năng Cấp phiếu lý lịch tư pháp

+ Cách 2: Tại màn hình trang chủ  $\rightarrow$  Chọn chức năng tìm kiếm  $\bigcirc \rightarrow$  Tại ô tìm kiếm nhập tên chức năng Cấp phiếu lý lịch tư pháp  $\rightarrow$  Hiển thị kết quả tìm kiếm  $\rightarrow$  Chọn **Cấp** phiếu lý lịch tư pháp

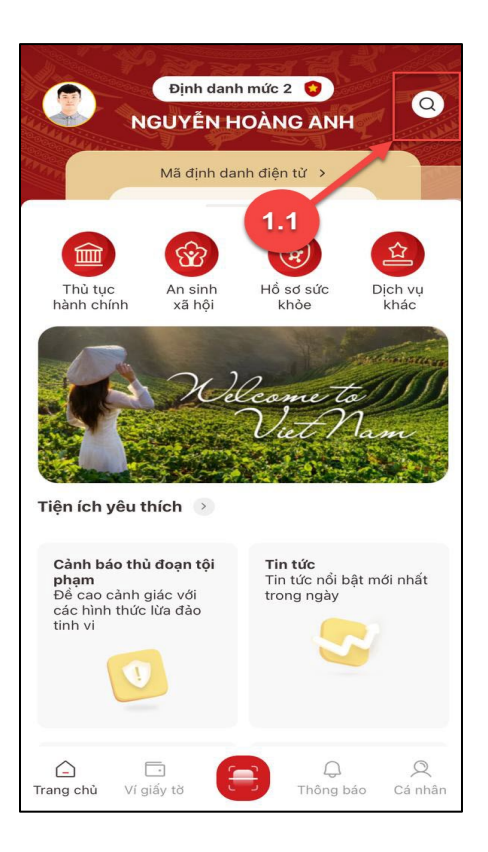

Màn hình chọn Tìm kiếm

+ Cách 3: Trường hợp công dân đã đưa chức năng Cấp phiếu lý lịch tư pháp vào danh sách tiện ích yêu thích: Tại màn hình trang chủ  $\rightarrow$  Chọn chức năng **Cấp phiếu lý lịch tư pháp** 

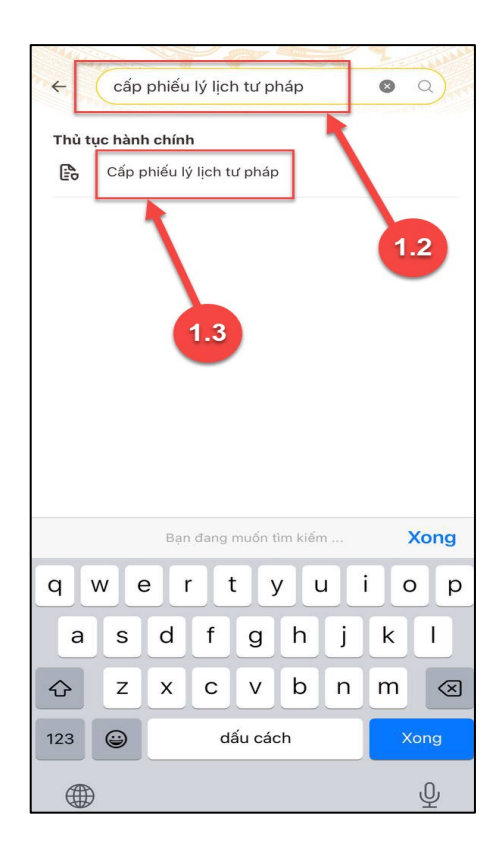

Màn hình nhập tên chức năng cần tìm kiếm

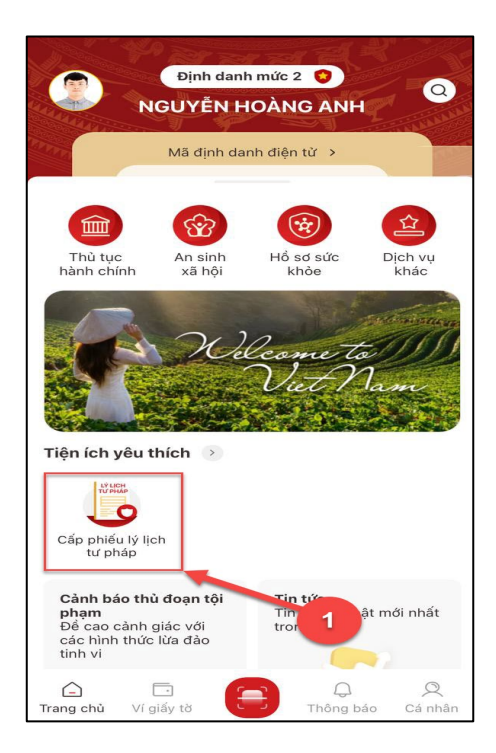

Màn hình chọn Cấp phiếu lý lịch tư pháp ở Tiện thích yêu thích

3

- Bước 2.1: Xác thực bằng passcode

Công dân thực hiện xác thực bằng passcode (trường hợp công dân không bật Cài đặt phương thức thay thế nhập passocde ở tab Cài đặt)

#### Lưu ý:

+ Công dân không nhớ passcode nhấn **Quên passcode** để thực hiện thiết lập lại passcode

+ Công dân nhập sai passcode quá 5 lần sẽ bị khoá passcode sang ngày hôm sau.

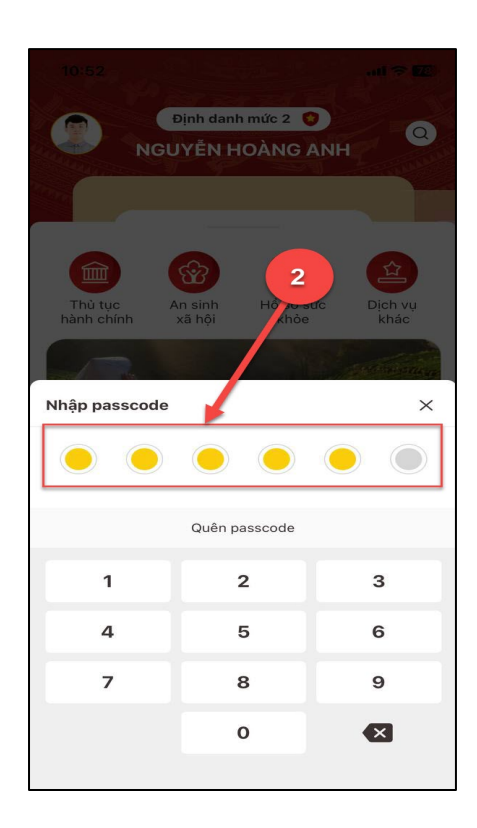

Màn hình nhập passcode

### - Bước 2.2: Xác thực bằng Face ID/ Touch ID

Công dân thực hiện xác thực bằng Face ID/ Touch ID tùy theo thiết bị (trường hợp công dân đã bật Cài đặt phương thức thay thế nhập passocde ở tab Cài đặt)

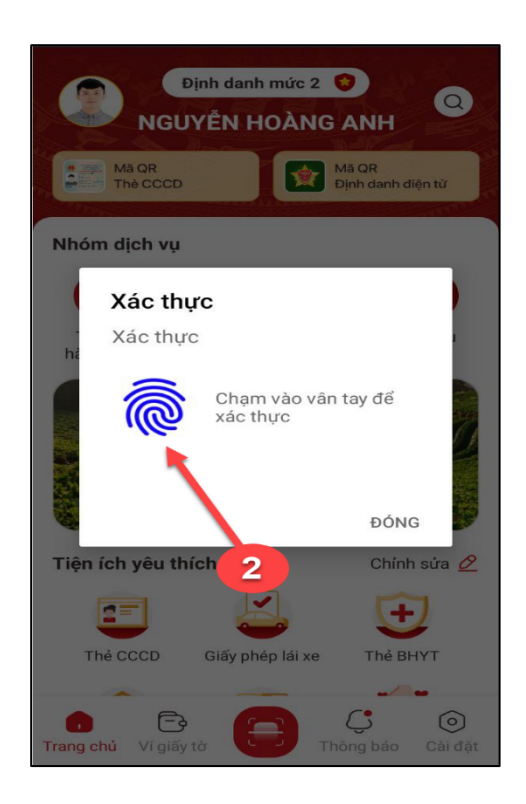

Màn hình xác thực bằng vân tay

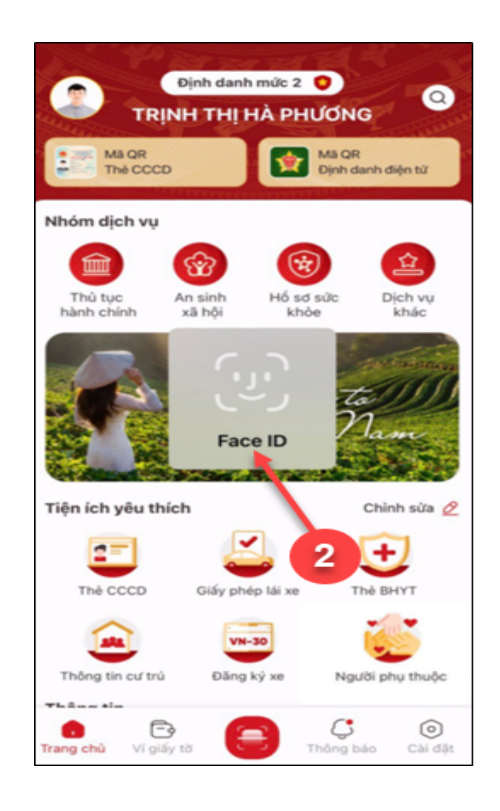

Màn hình xác thực bằng khuôn mặt

#### - Bước 3: Khai thông tin

**Bước 3.1:** Tại màn hình Cấp phiếu lý lịch tư pháp, nhấn **Tạo mới yêu cầu →** chọn đối tượng được yêu cầu cấp phiếu là đề nghị cấp phiếu LLTP cho người khác.

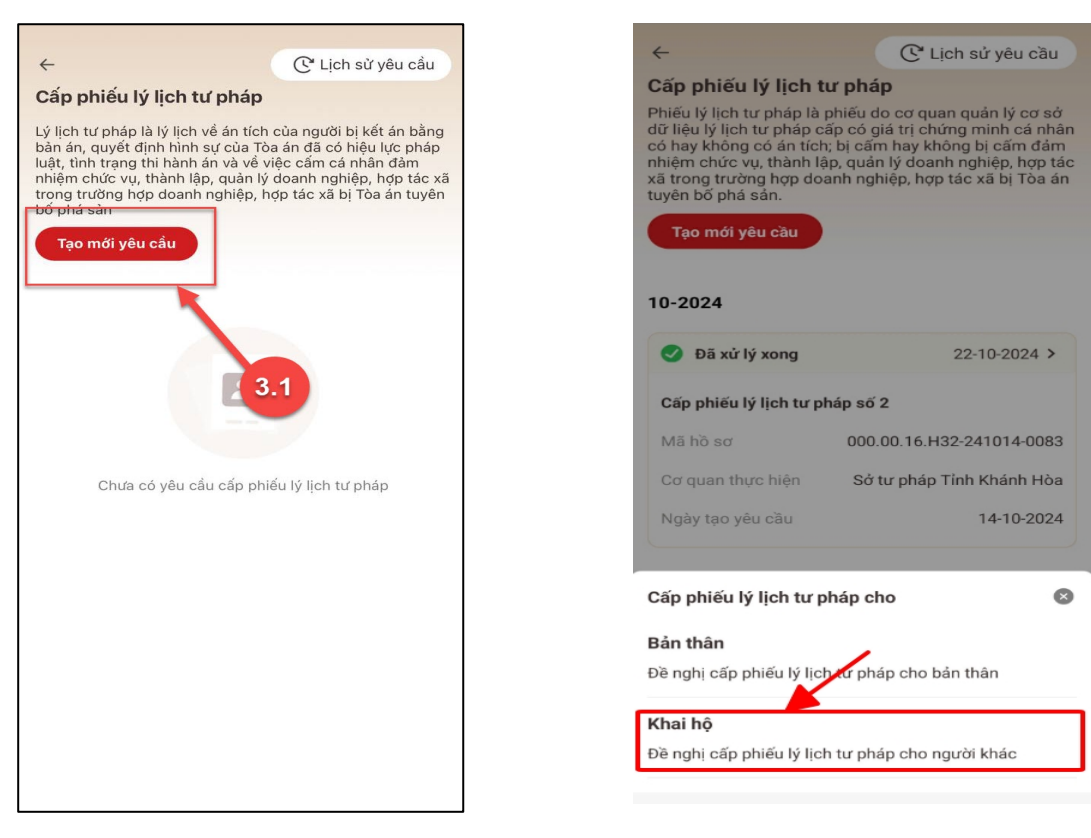

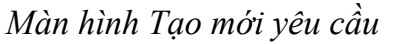

Màn hình chọn đối tượng được cấp phiếu

#### Lưu ý:

- Công dân sẽ không thể tạo mới yêu cầu trong trường hợp: Công dân đã đăng ký trước đó và trạng thái hồ sơ đang được xử lý.
- 2. Công dân đã đăng ký trước đó nhưng chưa thực hiện thanh toán chi phí hồ sơ Cấp phiếu lý lịch tư pháp, sẽ hiển thị thông báo: Hồ sơ của công dân [Tên người được cấp phiếu] chưa thực hiện thanh toán. Vui lòng kiểm tra lại thông tin hồ sơ và hoàn tất thủ tục thanh toán → Nhấn Kiểm tra để kiểm tra lại thông tin hồ sơ và công dân thực hiện hoàn tất thủ tục thanh toán.

### Bước 3.2: Nhập Thông tin thủ tục hành chính và Thông tin trả kết quả

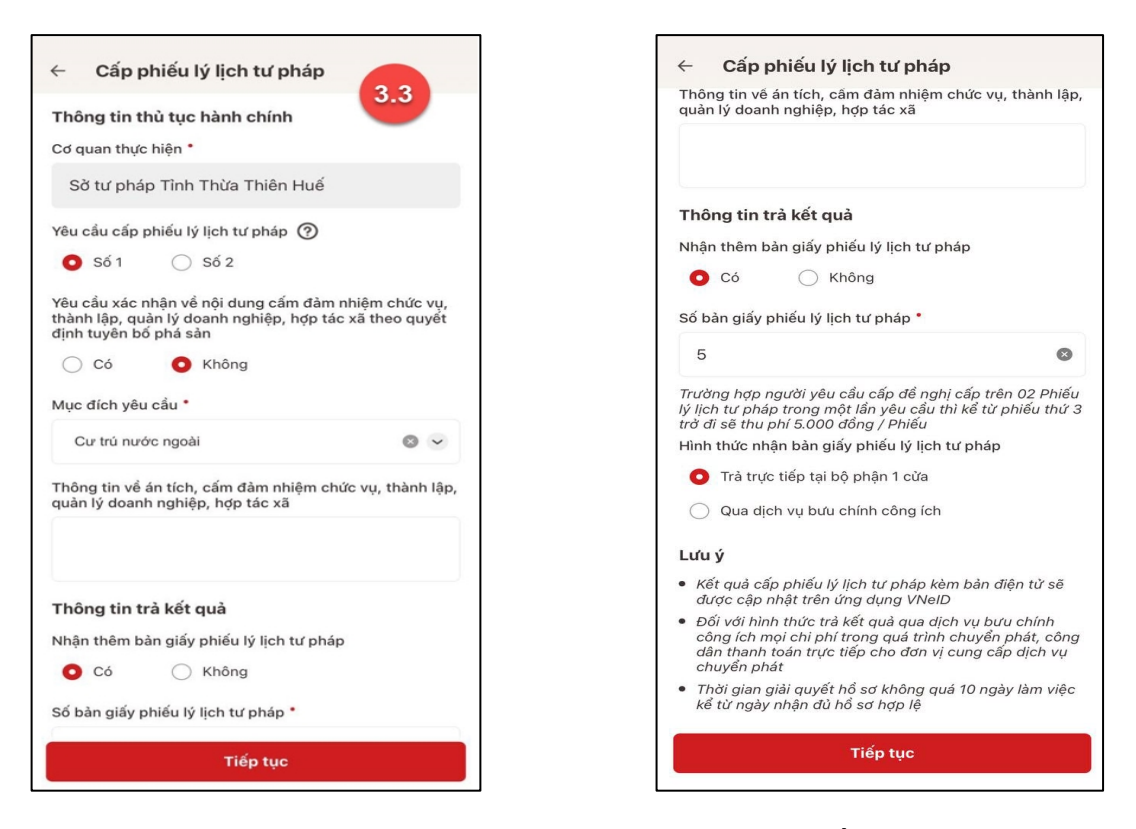

Màn hình nhập thông tin thủ tục hành chính và thông tin trả kết quả - Trường hợp yêu cầu cấp Phiếu lý lịch tư pháp số 1

| Cab build it lich ta buah                                                                     | Cab build in in high                                                                                                    |
|-----------------------------------------------------------------------------------------------|----------------------------------------------------------------------------------------------------|
| Thông tin thủ tục hành chính<br>Cơ quan thực hiện *                                           | Thông tin về án tích, cấm đảm nhiệm chức vụ, thành lậ<br>quản lý doanh nghiệp, hợp tác xã                                                                                                    |
| Sờ tư pháp Tình Thừa Thiên Huế                                                                |                                                                                                    |
| êu cầu cấp phiếu lý lịch tư pháp 🕐                                                            | Thông tin trà kết quà                                                                                                    |
| 🔿 Số 1 🛛 O Số 2                                                                               | Nhận thêm bản giấy phiếu lý lịch tư pháp                                                                                                    |
| ục đích yêu cầu *                                                                             | O Có 🔷 Không                                                                                                    |
| Cư trú nước ngoài                                                                             | Sổ bàn giấy phiếu lý lịch tư pháp *                                                                                                    |
| hông tin về án tích, cấm đảm nhiệm chức vụ, thành                                             | p,                                                                                                    |
| ian iy doann ngniệp, nộp tác xa                                                               | Trường hợp người yêu cầu cấp đề nghị cấp trên 02 Phiế<br>lý lịch từ pháp trong một lần yêu cầu thi kể từ phiếu thứ<br>trờ đi sẽ thu phí 5.000 đồng / Phiếu                                                 |
|                                                                                               | Hình thức nhận bản giấy phiếu lý lịch tư pháp                                                                                                    |
| · · · · · · · · · · · · · · · · · · ·                                                         | Trả trực tiếp tại bộ phận 1 cừa                                                                                                    |
| hông tin trà kết qua<br>hận thêm bàn giấy phiếu lý lịch tư pháp                               | 🔘 Qua địch vụ bưu chính công ích                                                                                                    |
| 🖸 Có 🛛 Không                                                                                  | Lưu ý                                                                                                    |
| ố bản giấy phiếu lý lịch tư pháp *                                                            | <ul> <li>Kết quả cấp phiếu lý lịch tư pháp kèm bản điện từ sẽ<br/>được cập nhật trên ứng dụng VNeID</li> </ul>                                                                                             |
| 5                                                                                             | <ul> <li>Đối với hình thức trà kết quả qua dịch vụ bưu chính<br/>công ích mọi chi phí trong quá trình chuyển phát, côn<br/>dân thanh toán trực tiếp cho đơn vị cung cấp dịch vụ<br/>chuyển phát</li> </ul> |
| ở lịch từ pháp trong một lần yêu cầu thì kể từ phiếu tl<br>ở đi sẽ thu phí 5.000 đồng / Phiếu | <ul> <li>Thời gian giải quyết hổ sơ không quá 10 ngày làm việc kể từ ngày nhận đủ hổ sơ hợp lệ</li> </ul>                                                                                                  |
| ình thức nhận bản giấy phiếu lý lịch tư pháp                                                  |                                                                                                    |
| Tiếp tục                                                                                      | Tiếp tục                                                                                                    |

Màn hình nhập thông tin thủ tục hành chính và thông tin trả kết quả - Trường hợp yêu cầu cấp Phiếu lý lịch tư pháp số 2

- 1. Công dân chỉ được phép nhập tối đa 50 bản giấy phiếu lý lịch tư pháp
- 2. Tích chọn Trả trực tiếp tại bộ phận 1 cửa nếu công dân muốn nhận bản giấy cấp phiếu lý lịch tư pháp trực tiếp tại bộ phận 1 cửa
- 3. Tích chọn Qua dịch vụ bưu chính công ích nếu công dân muốn nhận bản giấy cấp phiếu lý lịch tư pháp qua dịch vụ bưu chính công ích

+ Sau khi nhập đầy đủ các trường Thông tin thủ tục hành chính và Thông tin trả kết quả → Nhấn Tiếp tục → Hệ thống chuyển sang màn nhập nhóm Thông tin người yêu cầu

Bước 3.3: Nhập Thông tin người được ủy quyền

| ← Cấp phiếu lý lịch tư pháp                                                               |                            |
|-------------------------------------------------------------------------------------------|----------------------------|
| Thông tin của người được ủy quyền h<br>của người chưa thành niên                          | oặc cha mẹ                 |
| Mối quan hệ với người ủy quyền *                                                          |                            |
| Khác                                                                                      | •                          |
| Ngày ký văn bản ủy quyền °                                                                |                            |
| 28-10-2024                                                                                | 8 💼                        |
| Email *                                                                                   |                            |
| <del>thang2301</del> @gmail.com                                                           | 8                          |
| Số điện thoại *                                                                           |                            |
| 0905                                                                                      | 8                          |
| Thông tin trả kết quả                                                                     |                            |
| Nhận thêm bản giấy phiếu lý lịch tư pháp                                                  |                            |
| 🖸 Có 🖳 Không                                                                              |                            |
| Số bản giấy phiếu lý lịch tư pháp 📍                                                       |                            |
| 2                                                                                         | 8                          |
| Trường hợp người yêu cầu cấp đề nghị trên<br>lịch tự pháp trong một lầp vậu cầu thì kể từ | 02 phiếu lý<br>phiếu thứ 3 |
| Tiếp tục                                                                                  |                            |

Màn hình nhập thông tin cha (mẹ) và thông tin trẻ em yêu cầu cấp phiếu

+ Sau khi nhập đầy đủ các trường thông tin của người được ủy quyền → Nhấn Tiếp tục

- Bước 4: Xác nhận thông tin hồ sơ

+ Công dân nhấn chọn đối tượng nộp phí:"Khác"

+ Chọn hình thức văn bản ủy quyền: "Bản chính"

+ Nhấn biểu tượng để gắn file văn bản ủy quyền.

| ← Xác nhận thông tin hồ sơ                                                                                            |           |
|----------------------------------------------------------------------------------------------------|-----------|
| Đối tượng nộp phí                                                                                                    |           |
| Chọn thông tin                                                                                                    | ~         |
| Thành phần hồ sơ                                                                                                    |           |
| Định dạng: . <b>PDF, .PNG, .JPEG và các định dạng ản</b><br><b>khác được hỗ trợ</b><br>Dung lượng tối đa <b>3.0MB</b> | h         |
| *Tổng dung lượng các file đã thêm <b>0KB</b>                                                                          |           |
| Văn bản ủy quyền •                                                                                                    |           |
| Hình thức giấy tờ                                                                                                    |           |
| Chọn thông tin                                                                                                    | ~         |
|                                                                                                    |           |
| Phí                                                                                                    |           |
| Phí cung cấp thông tin lý 🍘<br>lịch tư pháp                                                                           | đ         |
| Phí cấp thêm bản giấy                                                                                                 | đ         |
| Tổng phí                                                                                                    | đ         |
| Tôi xin cam đoan những lời khai trên là đún<br>thật và chịu trách nhiệm về lời khai của mìn                           | g sự<br>h |
|                                                                                                    |           |
|                                                                                                    |           |

Màn hình nhập thông tin hồ sơ

I3:48 🚥 🚥 🚥 🔹 ← Xác nhận thông tin hồ sơ Đối tượng nộp phí \* Khác Thành phần hồ sơ Định dạng: .**PDF, .PNG, .JPEG và các định dạng ảnh khác được hỗ trợ Dung lượng tối đa 3.0MB** \*Tổng dung lượng các file đã thêm 64.3KB Văn bản ủy quyền • Hình thức giấy tờ • Bản gốc ~ Xóa 2 rn\_image\_picker\_lib\_temp\_938529a0-3ef4-. Phí Phí cung cấp thông tin lý 🧿 lịch tư pháp 200.000đ Phí cấp thêm bản giấy 0đ Tổng phí 200.000đ

Màn hình thông báo phí

+ Công dân kiểm tra lại các thông tin đã khai và chi phí thanh toán

+ Nhấn biểu tượng 20 để xem những đối tượng được miễn phí cung cấp thông tin lý tư pháp

+ Hệ thống thông báo phí phải nộp

+ Tích chọn "Tôi xin cam đoan những lời khai trên là đúng sự thật và chịu trách nhiệm về lời khai của mình" và nhấn **Gửi hồ sơ** 

(\*) Trường hợp công dân không muốn tiếp tục đăng ký hồ sơ cấp phiếu lý lịch tư pháp thì ấn nút **Hủy hồ sơ** và thực hiện xác nhận hủy

| ← Xác nhận thông tin hồ sơ                  |                                                                           |
|---------------------------------------------|---------------------------------------------------------------------------|
| Thông tin thủ tục hành (                    | chính 🗸                                                                   |
| Cơ quan thực hiện                           | Sờ tư pháp Tình Thừa Thiên<br>Huế                                         |
| Yêu cầu cấp phiếu lý lịch tư<br>pháp        | Số 1                                                                      |
| Mục đích yêu cầu                            | Cư trú nước ngoài                                                         |
| Thông tin trả kết quả                       | ~                                                                         |
| Nhận thêm bản giấy phiếu lý<br>lịch tư pháp | Có                                                                        |
| Số bản giấy                                 | 5                                                                         |
| Hình thức nhận                              | Trả trực tiếp tại bộ phận 1<br>cửa                                        |
| Thông tin cha (mẹ)                          | ~                                                                         |
| Họ tên                                      | NGUYỄN HOÀNG ANH                                                          |
| Giới tính                                   | Nam                                                                       |
| Ngày sinh                                   | 01-01-1990                                                                |
| Nơi đăng ký khai sinh                       | Phường Gia Hội, Thành phố<br>Huế, Tỉnh Thừa Thiên Huế                     |
| Nơi thường trú                              | Nguyễn Công Trứ, Phường<br>Gia Hội, Thành Phố Huế,<br>Tình Thừa Thiên Huế |
| Gửi hổ sơ                                   |                                                                           |
| Hủy hổ sơ                                   |                                                                           |

| ~          | Xác nhận thông t                                    | tin hồ sơ                                                                     |
|------------|-----------------------------------------------------|-------------------------------------------------------------------------------|
| Số C       | CCD                                                 | 046090999999                                                                  |
| Ngà        | y cấp                                               | 25-04-2021                                                                    |
| Nơi        | cấp                                                 | Cục Cảnh sát Quản lý hành<br>chính về trật tự xã hội                          |
| Số ở       | liện thoại                                          | 0987654321                                                                    |
| Ema        | il                                                  | hoanganh@gmail.com                                                            |
| Mối<br>cầu | quan hệ với trẻ em yêu<br>cấp Phiếu lý lịch tư pháp | Bố                                                                            |
| Thố        | òng tin trẻ em yêu cầ                               | u cấp phiếu 🛛 🗸 🗸                                                             |
| Họ t       | ên                                                  | NGUYĚN THỊ AN                                                                 |
| Giới       | tính                                                | Nű                                                                            |
| Ngà        | y sinh                                              | 04-03-2010                                                                    |
| Nơi        | sinh                                                | Phường Gia Hội, Thành phố<br>Huế, Tình Thừa Thiên Huế                         |
| Quố        | c tịch                                              | Việt Nam                                                                      |
| Dân        | tộc                                                 | Kinh                                                                          |
| Nơi        | thường trú                                          | Nguyễn Công Trứ, Phường<br>Gia Hội, Thành Phố Huế,<br>Tình Thừa Thiên Huế     |
| Nơi        | tạm trú                                             | 325 Nguyễn Trãi, Phường<br>Thanh Xuân Trung, Quậr<br>Thanh Xuân, Thành Phố Hà |
|            | Gửi                                                 | hồ sơ                                                                         |
|            | Hủy                                                 | hồ sơ                                                                         |
|            |                                                     |                                                                               |

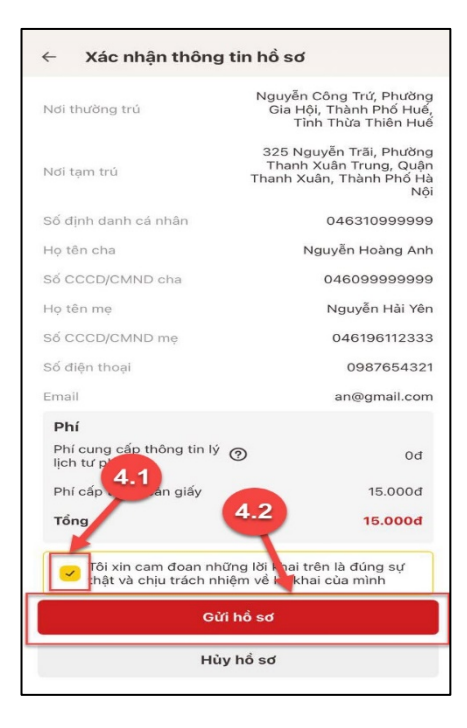

Màn hình Xác nhận thông tin hồ sơ

### Lưu ý:

- Đối tượng được cấp phiếu là trẻ em < 16 tuổi hoặc là người cao tuổi > = 60 tuổi thì không mất phí cung cấp thông tin lý lịch tư pháp
- 2. Trường hợp người yêu cầu cấp đề nghị cấp trên 2 phiếu lý lịch tư pháp trong một lần yêu cầu thì kể từ phiếu thứ 3 trở đi sẽ thu phí 5.000 đồng/phiếu
- Công dân không được phép huỷ hồ sơ khi hồ sơ của công dân có trạng thái Yêu cầu thực hiện nghĩa vụ tài chính

### - Bước 5: Xác nhận thông tin chia sẻ

*Lưu ý:* Trường hợp công dân không mất phí hồ sơ (phí cung cấp thông tin lý lịch tư pháp và phí cấp thêm bản giấy) thì bỏ qua bước này

+ Nhấn nút 🔎 để hiển thị các thông tin cá nhân: Họ tên; Số CCCD; Nơi thường trú

+ Nhấn nút 💌 để ẩn các thông tin cá nhân: Họ tên; Số CCCD ; Nơi thường trú

+ Nhấn **Quyền, nghĩa vụ của chủ thể dữ liệu** để xem nội dung quyền và nghĩa vụ của chủ thể dữ liệu

+ Tích chọn ô "Tôi đã đọc Mục đích chia sẻ, xử lý dữ liệu, Quyền, nghĩa vụ của chủ thể dữ liệu và đồng ý chia sẻ, xử lý dữ liệu cá nhân"

+ Nhấn Xác nhận

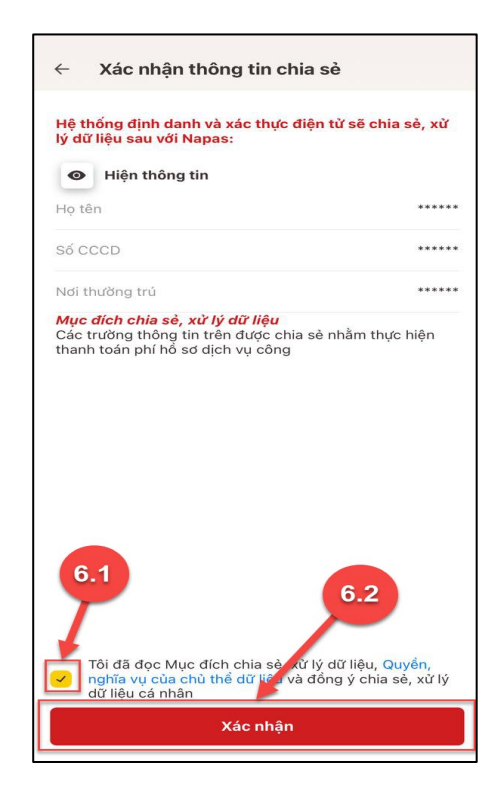

### - Bước 6: Đăng ký thành công

 + Thông báo đăng ký thành công, Nhấn quay về để trở lại trang chủ

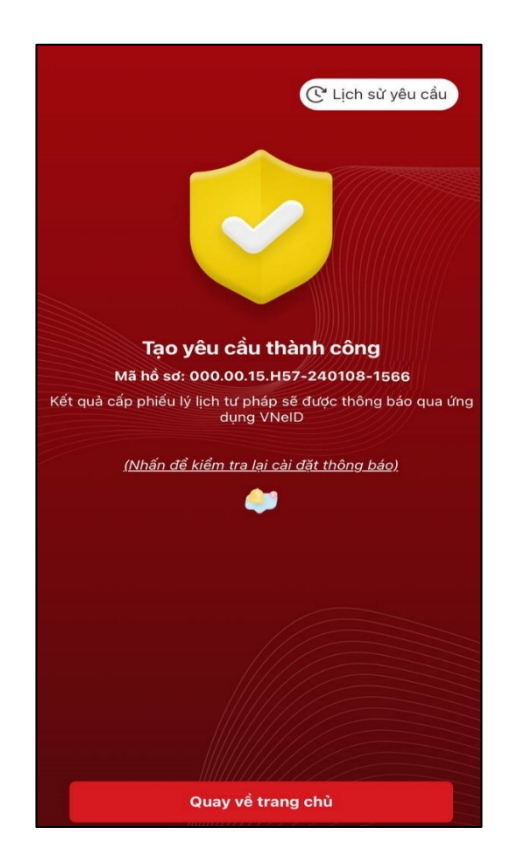

Màn hình đăng ký thành công

#### Cơ quan: ỦY BAN NHÂN DÂN TÌNH KHÁNH HÒA Ngày ký: 29-10-2024 16:38:14 +07:00 Phụ lục 5: HƯỚNG DẪN TRA CỨU TRẠNG THÁI HỒ SƠ VÀ NHẬN KẾT QƯÃ PHIẾU LÝ LỊCH TƯ PHÁP TRÊN ỨNG DỤNG ĐỊNH DANH QUỐC GIA VNeID

(Ban hành kèm theo Thông báo số 2092/TB-STP ngày 29/10/2024 của Sở Tư pháp tỉnh Khánh Hòa v/v thực hiện thí điểm cấp Phiếu lý lịch tư pháp trên Ứng dụng định danh quốc gia VNeID

Đối tượng thực hiện là công dân Việt Nam thường trú tại tỉnh Khánh Hòa, có tài khoản định danh điện tử mức 2 và không thuộc trường hợp là đối tượng miễn, giảm phí cung cấp thông tin lý lịch tư pháp theo quy định.

### - Bước 1: Truy cập chức năng

Công dân thực hiện đăng nhập tài khoản định danh điện tử mức 2  $\rightarrow$  Chọn Thủ tục hành chính → Chọn Cấp phiếu lý lịch tư pháp

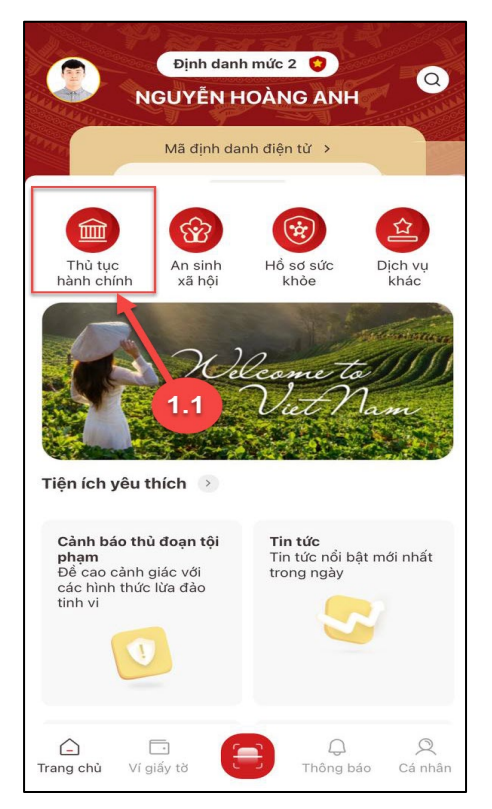

Màn hình chọn chức năng Thủ tục hành chính

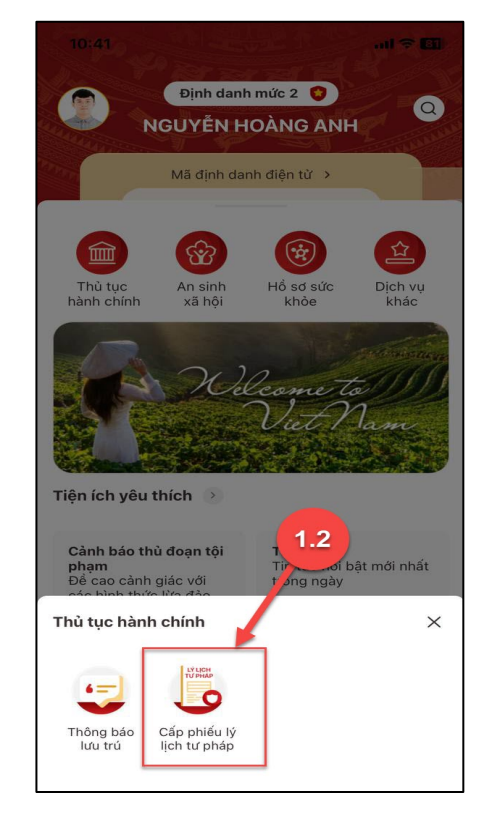

sà TU PHÁP

Màn hình chọn chức năng Cấp phiếu lý lịch tư pháp

### - Bước 2: Vào chức năng tra cứu

Tại màn hình Cấp phiếu lý lịch tư pháp  $\rightarrow$  Nhấn Lịch sử yêu cầu

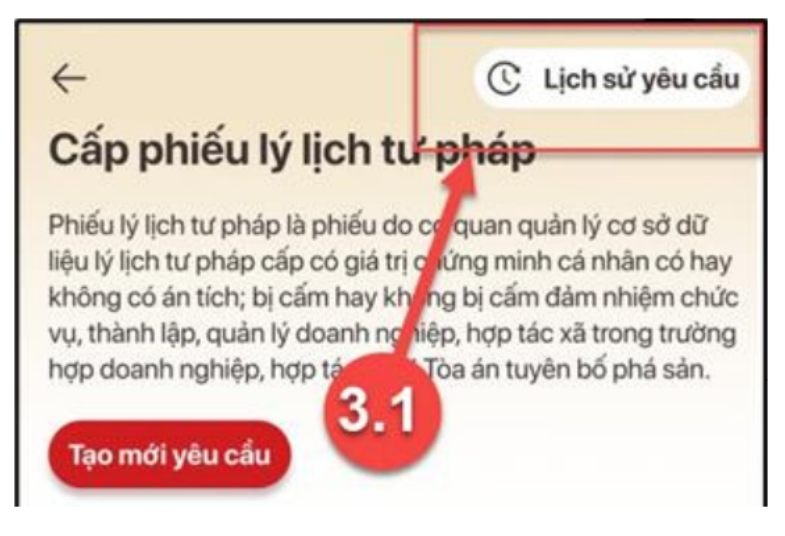

Màn hình chọn Lịch sử yêu cầu

## - Bước 3: Tìm kiếm

Công dân thực hiện tìm kiếm hồ sơ cần xem

+ Chọn thời gian từ ngày – đến ngày

+ Chọn loại phiếu: Tất cả ; Phiếu số 1;

Phiếu số 2

+ Nhấn Tìm kiếm

![](_page_38_Figure_8.jpeg)

# Màn hình Tìm kiếm

### - Bước 4: Xem chi tiết hồ sơ

Công dân nhấn vào hồ sơ để xem chi tiết thông tin hồ sơ

![](_page_38_Picture_12.jpeg)

Màn hình chọn hồ sơ muốn xem chi tiết

![](_page_39_Picture_0.jpeg)

Màn hình xem chi tiết hồ sơ có trạng thái Mới đăng ký

• Trường hợp hồ sơ có trạng thái Yêu cầu thực hiện nghĩa vụ tài chính

| ← Chi tiết yêu cấu                                       |                                                       |
|----------------------------------------------------------|-------------------------------------------------------|
| 🔷 Yêu cấu thực hi                                        | ện nghĩa vụ tài chính                                 |
| Hổ sơ chưa thực hiện than<br>thông tin hổ sơ và hoàn tất | h toán. Vui lòng kiểm tra lại<br>t thủ tục thanh toán |
| (Ngày tạo yêu cấu                                        | : 10:25 22/4/2024)                                    |
| (Cāp nhật lân cuối<br>Kiếm                               | tra lại                                               |
| Thong tin thu tục binh c                                 | chinh ~                                               |
| Ma ho so                                                 | H26.16-240420-0151                                    |
| Cơ quan thực hị h                                        | Sở Tư pháp thành phố Hà Nội                           |
| Yêu cầu cấp chiếu lý lịch tư pháp                        | Số 1                                                  |
| Mục đích yêu cấu                                         | Cư trú nước ngoài                                     |
| Thông tin trả kết quả                                    | ~                                                     |
| Nhận thêm bản giấy phiếu lý<br>lịch tư pháp              | Có                                                    |
| Số bản giấy                                              | 5                                                     |
| Hình thức nhận                                           | Trà trực tiếp tại bộ phận 1<br>cửa                    |
| Thông tin cha (mẹ)                                       | ~                                                     |
| Họ tên                                                   | NGUYÊN VÂN A                                          |
| Giði tinh                                                | Nam                                                   |
| Ngày sinh                                                | 01/01/1990                                            |

Màn hình xem chi tiết hồ sơ có trạng thái Yêu cầu thực hiện nghĩa vụ tài chính

+ Nhấn **Kiểm tra lại** để thực hiện kiểm tra lại thông tin và hoàn tất thủ tục thanh toán

• Trường hợp hồ sơ có trạng thái Chờ kết quả thanh toán

3

![](_page_40_Picture_0.jpeg)

Màn hình xem chi tiết hồ sơ có trạng thái Chờ kết quả thanh toán

• Trường hợp hồ sơ có trạng thái Yêu cầu bổ sung giấy tờ

| Chi tiet yeu cau                            |                                    |
|---------------------------------------------|------------------------------------|
| Yêu cấu l                                   | bố sung hố sơ                      |
| (Ngày tạo yêu cấu<br>(Cập nhật lần cuối     | 10:25 22/4/20241)                  |
| Sửa lạ                                      | ni hó sơ                           |
| Thông tin thủ tục hàm c                     | chính ~                            |
| Mã hố sơ                                    | H26.16-240420-0151                 |
| Cơ quan thực hiệ                            | Sở Tư phép thành phố Hà Nộ         |
| Yêu cầu cấp phiếu lý lịch tư<br>pháp        | 561                                |
| Mục đích yêu cầu                            | Cư trú nước ngoà                   |
| Thông tin trả kết quả                       | ~                                  |
| Nhận thêm bản giấy phiốu lý<br>lịch tư pháp | C6                                 |
| Số bản giấy                                 |                                    |
| Hinh thức nhận                              | Trà trực tiếp tại bộ phận t<br>của |
| Thông tin cha (mẹ)                          | ~                                  |
| Họ tên                                      | NGUYÊN VÂN A                       |
| Giới tính                                   | Nam                                |
| Ngày sinh                                   | 01/01/1990                         |

Màn hình xem chi tiết hồ sơ có trạng thái Yêu cầu bổ sung hồ sơ

+ Nhấn Sửa lại hồ sơ để thực hiện sửa/ bổ sung thông tin hồ sơ

• Trường hợp hồ sơ có trạng thái Đã xử lý xong

![](_page_41_Picture_0.jpeg)

Màn hình nhận kết quả hồ sơ đã xử lý xong

+ Nhấn Xem bản điện tử để xem Phiếu lý lịch tư pháp được cấp

+ Nhấn Tải xuống để thực hiện tải bản điện tử Phiếu lý lịch tư pháp về thiết bị

• Trường hợp hồ sơ có trạng thái Không được tiếp nhận

![](_page_41_Figure_5.jpeg)

Màn hình hình xem chi tiết hồ sơ có trạng thái Không được tiếp nhận